# Hướng Dẫn Sử Dụng Hệ thống Đấu Thầu Qua Mạng

# 3.2016

# http://muasamcong.mpi.gov.vn

# MỤC LỤC

| CHƯƠNG IV: ĐĂNG KÝ NGƯỜI DÙNG BÊN MỜI THẦU3   | 3   |
|-----------------------------------------------|-----|
| MỤC 1: ĐĂNG KÝ BÊN MỜI THẦU                   | . 3 |
| 1. Khái quát                                  | . 3 |
| 2. Đường dẫn đến quy trình đăng ký            | . 4 |
| MỤC 2: QUY TRÌNH ĐĂNG KÝ                      | . 7 |
| 1. Bước 1: đăng ký bên mời thầu               | . 7 |
| 2. Bước 2: Kiểm trạng thái phê duyệt đăng ký  | 12  |
| 3. Bước 3: Nhận Chứng thư số                  | 17  |
| 4. Bước 4: đăng ký người sử dụng chứng thư số | 21  |
| MỤC 3: CHỨC NĂNG CỦA TÔI                      | 27  |
| 1. Đăng nhập hệ thống                         | 27  |
| 2. Đăng thông báo Bên mời thầu                | 30  |
| 3. Quản lý chỉnh sửa thông tin đăng ký        | 33  |
| 4. Quản lý chỉnh sửa thông tin chứng thư số   | 36  |
| 5. Tra cứu thông tin Nhà thầu                 | 38  |
| MỤC 4: ĐĂNG KÝ THÊM CHỨNG THƯ SỐ BÊN MỜI THẦU | 41  |
| 1. Giới thiệu chức năng                       | 41  |
| 2. Đường dẫn đến quy trình đăng ký            | 42  |
| 3. Quy trình đăng ký                          | 43  |

# CHƯƠNG IV: ĐĂNG KÝ NGƯỜI DÙNG BÊN MỜI THẦU MỤC 1: ĐĂNG KÝ BÊN MỜI THẦU

### 1. Khái quát

\* Giới thiệu quy trình đăng ký người dùng Bên mời thầu

Để tham gia vào Hệ thống mạng đấu thầu quốc gia (Hệ thống), người dùng là Bên mời thầu cần phải trải qua quy trình đăng ký gồm 04 bước. Mục đích của quy trình đăng ký là giúp người dùng nhận được 01 chứng thư số cho cơ quan, tổ chức của mình để đăng nhập vào Hệ thống. Khi đăng nhập vào Hệ thống, người dùng có thể đăng tải các thông tin liên quan về đấu thầu như TBMT, KHLCNT, KQLCNT... và thực hiện quy trình đấu thầu qua mạng.

\* Lưu ý trong quá trình đăng ký người dùng Bên mời thầu

- Các bước trong quy trình đăng ký là độc lập, người dùng không thể thực hiện lại các bước đã hoàn thành trước đó.
- Mỗi bước thực hiện quy trình đăng ký, Hệ thống đều có cảnh báo người dùng phải lưu giữ các thông tin cần thiết, người dùng có trách nhiệm lưu lại những thông tin này.

\* Nghiệp vụ chi tiết quy trình đăng ký người dùng Bên mời thầu

[1] Nhập các thông tin cơ bản của cơ quan, đơn vị đăng ký trên Hệ thống đấu thầu điện tử

[2] Chuẩn bị bộ hồ sơ đăng ký gồm 03 loại giấy tờ:

- Đơn đăng ký bên mời thầu (do Hệ thống mạng đấu thầu quốc gia tạo ra trong quá trình khai báo thông tin ở bước 1 Điểm a Khoản này);
- Bản chụp Quyết định thành lập hoặc Giấy chứng nhận đăng ký kinh doanh hoặc Giấy chứng nhận đăng ký doanh nghiệp của bên mời thầu đăng ký;
- Bản chụp Giấy chứng minh nhân dân hoặc hộ chiếu của người đại diện theo pháp luật của bên mời thầu đăng ký.

[3] Gửi hồ sơ đăng ký về Cục Quản lý đấu thầu, địa chỉ số 6B Hoàng Diệu, Ba Đình, Hà Nội

- [4] Kiểm tra trạng thái phê duyệt hồ sơ
- [5] Thực hiện nhận mã phê duyệt chứng thư số và số tham chiếu
- [6] Thực hiện nhận chứng thư số
- [7] Thực hiện đăng ký người sử dụng chứng thư số
- [8] Một số các nghiệp vụ khác

# 2. Đường dẫn đến quy trình đăng ký

## 2.1 Màn hình đăng ký

- Người dùng truy cập vào website http://muasamcong.mpi.gov.vn
- Chọn chức năng "Đăng ký". Hệ thống sẽ chuyển đến màn hình lựa chọn đối tượng đăng ký người dùng.

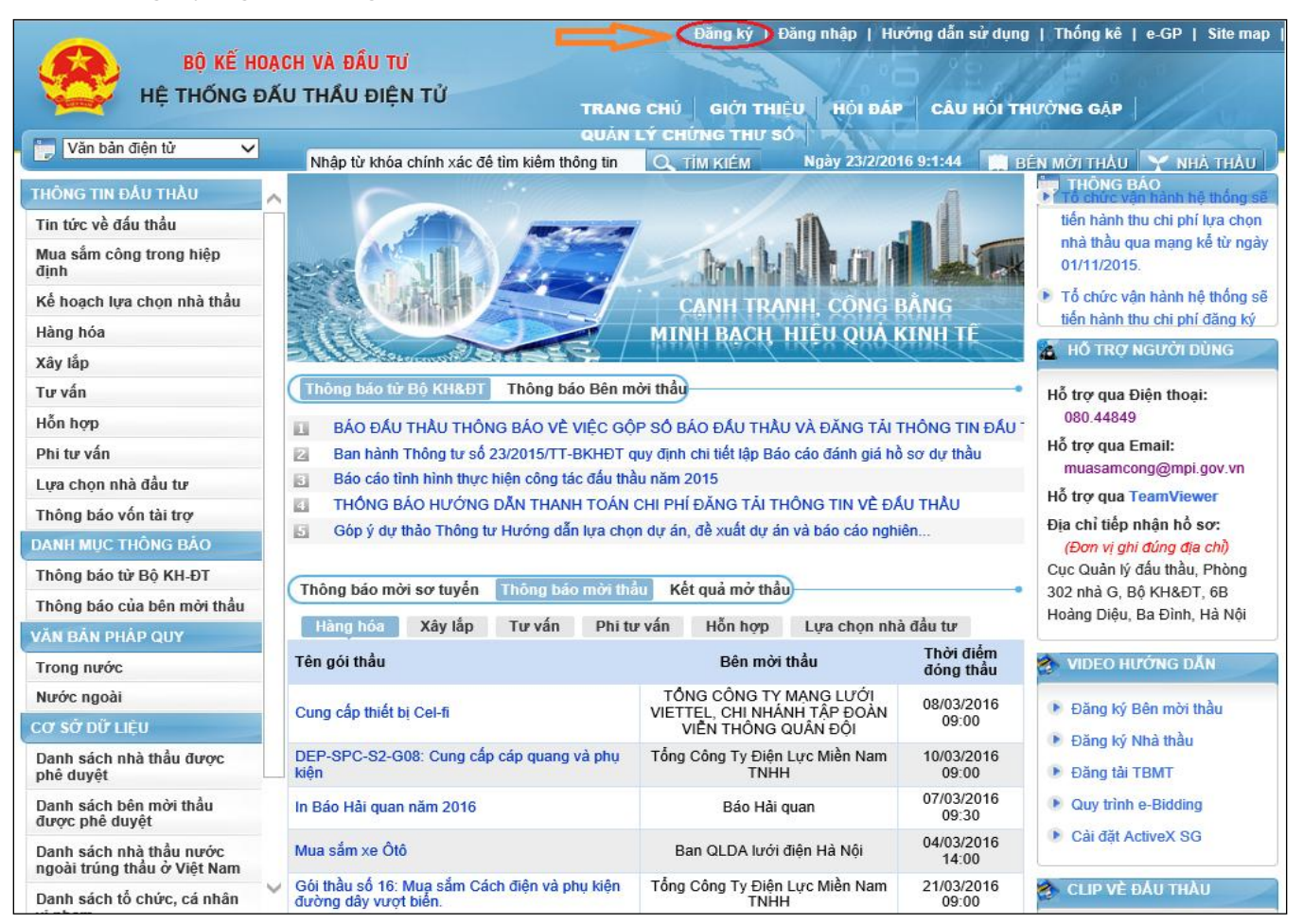

# 2.2 Màn hình chọn đối tượng đăng ký người dùng

Người dùng lựa chọn nghiệp vụ đăng ký "Bên mời thầu". Hệ thống sẽ chuyển đến màn hình thỏa thuận sử dụng đối với Bên mời thầu.

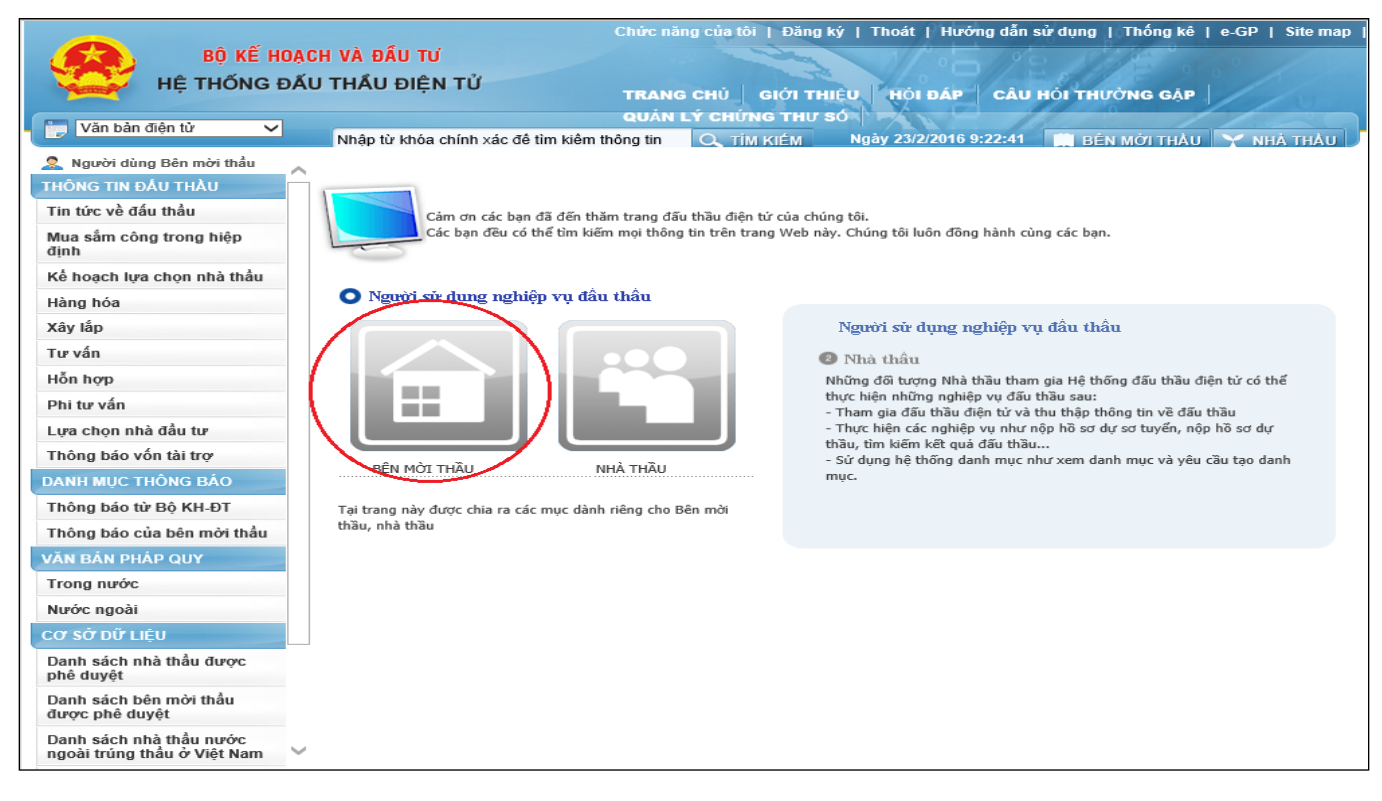

# 2.3 Màn hình thỏa thuận sử dụng đối với Bên mời thầu

- Người dùng đọc kỹ thỏa thuận sử dụng khi đăng ký với tư cách là Bên mời thầu sau đó chọn nút "Đồng ý với thỏa thuận này"
- Người dùng chọn nút "Tiếp tục" để chuyển đến màn hình "Đăng ký bên mời thầu"

|                                                                                                    | Chức năng của tôi   Đăng ký   Thoát   Hướng dẫn sử dụng   Thống kê   e-GP   Site map                                                                                                    |  |  |  |  |
|----------------------------------------------------------------------------------------------------|----------------------------------------------------------------------------------------------------|--|--|--|--|
| BỘ KẾ HO                                                                                                    | NACH VÀ ĐẦU TƯ                                                                                                    |  |  |  |  |
| HỆ THỐNG Đ                                                                                                    | ẤU THẦU ĐIỆN TỬ                                                                                                    |  |  |  |  |
|                                                                                                    | TRANG CHU GIOT THEO, HOT DAP CAU HOT THUONG GAP                                                                                                    |  |  |  |  |
| 📷 Văn bản điện tử 🗸 🗸                                                                                                    |                                                                                                    |  |  |  |  |
| Nauời dùng Bân mời thầu                                                                                                    | Thờa thuận sử dụng đối với Bên mời thầu                                                                                                    |  |  |  |  |
|                                                                                                    |                                                                                                    |  |  |  |  |
| DANG KY BEN MOTTHAU                                                                                                    | Trách nhiêm của Bên mời thầu khi tham gia vào hệ thống:                                                                                                    |  |  |  |  |
| Bước 1: Đăng ký bên mời thầu                                                                                                    |                                                                                                    |  |  |  |  |
| Bước 2: Kiêm tra trạng thái phê<br>duyết đặng kử                                                                                        | 1. Quản lý mật khẩu và Chứng thư số của mình                                                                                                    |  |  |  |  |
| Bước 3: Nhân Chứng thự số                                                                                                    | <ol> <li>Đối mặt khâu hoặc hùy Chúng thự số trong trường hợp bị lộ mặt khâu</li> <li>Đhi the biểu và triệc thủ phứng mụy đặp liện nung đặp cáng tén đầu thủy. Underg đặp dùnh cho Đập một thủy và cáo mụ địp biếu</li> </ol>                                                                                                    |  |  |  |  |
| Bước 4: Đăng ký người sử dụng                                                                                                    | <ol> <li>Phải từn niệu và tuàn tru những quy ôinh liên quản cên công tác câu thấu, Hưởng dân dành cho Bên mới thấu và các quy định được<br/>thống bắc trên hệ thống</li> </ol>                                                                                                    |  |  |  |  |
| Chứng thư số                                                                                                    | <ol> <li>Chịu hoàn trách nhiệm về những nội dung thông tin đưa lên hệ thống khi đăng nhập bằng Chứng thư số của mình</li> </ol>                                                                                                    |  |  |  |  |
| ĐĂNG KÝ THÊM CHỨNG THƯ                                                                                                    | 5. Thanh toán đầy đủ chi phí đăng tải thông tin về đấu thầu cho Báo Đấu thầu theo quy định của Thông tư liên tịch số 07/2015/TTLT-BKHĐT-                                                                                                    |  |  |  |  |
| Số BÊN MỜI THÀU                                                                                                    | BTC ngày 08/9/2015 quy định chi tiết cung cập, đăng tài thông tin về đầu thầu và lựa chọn nhà thâu qua mạng                                                                                                    |  |  |  |  |
|                                                                                                    | Quyển lợi của Bên mới thầu khi tham gia vào hệ thống                                                                                                    |  |  |  |  |
| HƯƠNG DĂN VÀ TRÀ CƯU                                                                                                    |                                                                                                    |  |  |  |  |
| 1. Đăng tải thông tin về đấu thầu (thông báo mời sơ tuyển, thông báo mời thầu, phát hành hồ sơ mời thầu, nhận hồ sơ dự thầu, mở thầu và |                                                                                                    |  |  |  |  |
|                                                                                                    | công bộ kết quả trừng thâu)<br>3. Tro vớu thông tin và đất thầu và các thông tin khác cá trận bộ thống                                                                                                    |  |  |  |  |
|                                                                                                    | 2. The conduction of the card under values under the unity of the unity of the unit |  |  |  |  |
|                                                                                                    | 🕢 Đồng ý với thỏa thuận này                                                                                                    |  |  |  |  |
|                                                                                                    | х́ С                                                                                                    |  |  |  |  |
|                                                                                                    | Tiếp tục                                                                                                    |  |  |  |  |
|                                                                                                    |                                                                                                    |  |  |  |  |
|                                                                                                    | KOICA                                                                                                    |  |  |  |  |
|                                                                                                    | Xây dựng và phát triển bởi Bộ Kế hoạch và Đầu tư                                                                                                    |  |  |  |  |
|                                                                                                    |                                                                                                    |  |  |  |  |

# MỤC 2: QUY TRÌNH ĐĂNG KÝ

### 1. Bước 1: đăng ký bên mời thầu

#### 1.1. Màn hình đăng ký Bên mời thầu

- Người dùng phải nhập thông tin cơ quan, thông tin người được giao phụ trách Bên mời thầu, thông tin đăng ký chứng thư số.
- Những trường thông tin có dấu "\*" màu đỏ là những trường thông tin bắt buộc phải nhập.
- Sau khi nhập đầy đủ các thông tin, người dùng chọn nút "Đăng ký bên mời thầu".

| 🕩 Đăng ký bên mời t                                                                                                    | hấu                                               |                           |               |                                        |                            |                         |                                                  |
|----------------------------------------------------------------------------------------------------|---------------------------------------------------|---------------------------|---------------|----------------------------------------|----------------------------|-------------------------|--------------------------------------------------|
| [Quy trình đăng ký bên mo<br>Bước 1:<br>Đăng ký bên mời thầu                                                                                                    | ời thầu]<br>————————————————————————————————————  | 2:<br>) thái phê<br>ng ký | $\rightarrow$ | Bước 3:<br>Nhận chứng t                | hư số                      | $\rightarrow$           | Bước 4:<br>Đăng ký người sử dụng<br>chứng thư số |
| <ul> <li>Hướng dẫn nhập thông tin khi đăng ký bên mời thầu.</li> <li>Mã cơ quan là mã số do Hệ thống đấu thầu điện tử (sau đây gọi tắt là Hệ thống) tự sinh ra hoặc được Bộ Tải chính cấp theo Quyết định số 90/2007/QĐ-BTC ngày 26/10/2007. Trong giai đoạn thí điểm, chỉ sử dụng mã số cơ quan do Hệ thống tự sinh ra.</li> <li>Mã số thuế là mã số do Hệ thống tự sinh ra hoặc do Tống cục thuế cấp.</li> <li>Nếu bên mời thầu có Mã số thuế do Tống cục thuế cấp thì nhập Mã số thuế vào.</li> <li>Nếu bên mời thầu có số đKKD do Hệ thống tự sinh ra hoặc do Sở Kế hoạch và Đầu tư cấp.</li> <li>Nếu bên mời thầu có số ĐKKD do Sở Kế hoạch và Đầu tư cấp thì nhập số ĐKKD vào.</li> <li>Nếu bên mời thầu kông có số ĐKKD do Sở Kế hoạch và Đầu tư cấp thì Hệ thống lấy Mã số thuế ở trên làm số ĐKKD.</li> <li>Mã cơ quan, Mã số thuế, số ĐKKD do Hệ thống sinh ra, chỉ được sử dụng trong Hệ thống này. ống sẽ tự động sinh ra Mã số thuế</li> <li>Số Đăng ký kinh doanh do Sở Kế hoạch và đầu tư hoặc do hệ thống tự sinh ra</li> <li>Nếu bên mời thầu có số ĐKKD thì nhập số ĐKKD vào.</li> <li>Nếu bên mời thầu có số ĐKKD thì nhập số ĐKKD vào.</li> <li>Nếu bên mời thầu có số ĐKKD thì nhập số ĐKKD vào.</li> <li>Nếu bên mời thầu có số ĐKKD thì nhập số ĐKKD vào.</li> <li>Nếu bên mời thầu có số ĐKKD thì nhập số ĐKKD vào.</li> <li>Nếu bên mời thầu có số ĐKKD thì nhập số ĐKKD vào.</li> <li>Nếu bên mời thầu có số ĐKKD thì nhập số ĐKKD vào.</li> </ul> |                                                   |                           |               |                                        |                            |                         |                                                  |
| [Thông tin cơ quan]                                                                                                    |                                                   |                           |               |                                        |                            |                         |                                                  |
| Mã cơ quan                                                                                                    |                                                   | Tìm kiếm                  |               |                                        |                            |                         |                                                  |
| t Tân og guan(đầu đủ)                                                                                                    | Nếu Bên Mời Thầu không<br>Rap Quầp Lý Dự Ấp Xây I | có Mã cơ qua              | n thì hãy     | chọn 🔽                                 |                            |                         |                                                  |
| <ul> <li>Ten cơ quan(day du)</li> <li>Tên cơ quan(viết tết)</li> </ul>                                                                                                    | Ban Quan Ly Dự An Xay I                           | Dựng Cau Đư               | ơng Bộ        |                                        |                            |                         |                                                  |
| Tên cơ quan(tiống Anh)                                                                                                    |                                                   |                           |               |                                        |                            |                         |                                                  |
| Ten co quan(ueng Ann)                                                                                                    |                                                   |                           |               |                                        |                            |                         |                                                  |
| * Mã số thuế<br>* Số ĐKKD                                                                                                    | Nếu BMT không có Mã số                            | thuế thì hãy c            | :họn ☑        |                                        |                            |                         |                                                  |
| Dhân loại trung thuậc                                                                                                    | Nếu BMT không có số ĐK                            | KD thì hãy cho            | ọn 🔽          |                                        |                            |                         |                                                  |
| * Tỉnh/Thành phố                                                                                                    | Thành phố Hà Nội                                  | ~                         |               |                                        |                            |                         |                                                  |
| Tập đoàn / TCT                                                                                                    | Chọn Tập đoàn / TCT                               | -                         | $\sim$        |                                        |                            |                         |                                                  |
| Bộ ban ngành                                                                                                    | Chọn Bộ ban ngành                                 |                           | ~             |                                        |                            |                         |                                                  |
| * Địa chỉ                                                                                                    | 6B Hoàng Diệu, Ba Đình,                           | Hà Nội                    |               |                                        |                            |                         |                                                  |
| * Số điện thoại                                                                                                    | 08044849                                          |                           | Có<br>điện    | thể nhập mã vùng<br>thoại. Ví dụ: (04) | g, số máy lẻ<br>874612 x45 | è hoặc nh<br>i; (08)351 | iều hơn một số<br>1127                           |
| Số Fax                                                                                                    |                                                   |                           |               |                                        |                            |                         |                                                  |
| Trang web                                                                                                    |                                                   |                           |               |                                        |                            |                         |                                                  |
| [Thông tin người được gia                                                                                                    | ao phụ trách Bên Mời Thầu                         | u]                        |               |                                        |                            |                         |                                                  |
| * Người phụ trách                                                                                                    | Lê Tú Anh                                         |                           | * Số          | CMND                                   | 012                        | 25465                   |                                                  |
| * Phong/Ban                                                                                                    | Phong mạng                                        |                           | * So          | diện thoại                             | 096                        | 3564474                 |                                                  |
| \$0 Fax                                                                                                    | tuanb@gmail.com                                   |                           | 50            | ai aọng                                |                            |                         |                                                  |
| Dia cui ettiati                                                                                                    | Caanniegman.com                                   |                           |               |                                        |                            |                         |                                                  |
| [Thông tin đăng ký Chứng Thư Số]                                                                                                    |                                                   |                           |               |                                        |                            |                         |                                                  |
| * Người đại diện pháp<br>luật                                                                                                    | Lê Hùng Anh                                       |                           | * Số          | CMND                                   | 012                        | 254754                  |                                                  |
| [Cơ quan cấp phát và quản lý Chứng Thư Số]                                                                                                    |                                                   |                           |               |                                        |                            |                         |                                                  |
| Tên cơ quan                                                                                                    | Cục Quản lý Đấu thầu - Bộ                         | Kế hoạch và               | Đầu tư        |                                        | ۲                          |                         |                                                  |
| Đặng ký bên mời thầu Da Làm lại                                                                                                    |                                                   |                           |               |                                        |                            |                         |                                                  |
|                                                                                                    |                                                   |                           |               |                                        |                            |                         |                                                  |

• Hệ thống sẽ có thông báo "Lưu thông tin cơ bản của Bên mời thầu", người dùng chọn nút "**OK**" để lưu dữ liệu đăng ký được gửi đến Hệ thống đấu thầu điện tử. Lúc này hệ thống sẽ trả về cho người dùng đơn "**Đăng ký Bên mời thầu".** 

| 🧟 Người dùng Bên mời thầu                     | 🖻 Thông tin đã đăn                                                                        | g ký của bên mời thầu                  |              |                               |                     |  |
|-----------------------------------------------|-------------------------------------------------------------------------------------------|----------------------------------------|--------------|-------------------------------|---------------------|--|
| ĐĂNG KÝ BÊN MỜI THẦU                          |                                                                                           |                                        |              |                               | -                   |  |
| Bước 1: Đăng ký bên mời thầu                  |                                                                                           |                                        |              |                               |                     |  |
| Bước 2: Kiểm tra trạng thái phê               | Bạn phải ghi nhớ các thông tin quan trọng sau: Mã cơ quan, Số ĐKKD, Mã phê duyệt đăng ký. |                                        |              |                               |                     |  |
| duyệt đăng ký                                 |                                                                                           |                                        |              |                               |                     |  |
| Bước 3: Nhận Chứng thư số                     | [Thông tin cơ quan]                                                                       |                                        |              |                               |                     |  |
| Bước 4: Đăng ký người sử dụng<br>Chứng thư số | Mã cơ quan                                                                                | Z018169 (Do hệ thống sinh ra, chỉ sự   | 'r dung troi | ng hê thống đầu thầu điên tử) |                     |  |
|                                               | Tên cơ quan (đây đủ)                                                                      | Bản Quản Lý Dự Ấn Xây Dựng Cầu         |              | Message from we               | ebpage ×            |  |
|                                               | Tên cơ quan (viết tắt)                                                                    |                                        |              |                               |                     |  |
| SO BEN MOI THAU                               | Tên cơ quan (tiếng Anh)                                                                   |                                        | <u> </u>     | Bạn phải chắc chắn lưu giú    | r các thông tin như |  |
| HƯỚNG DẪN VÀ TRA CỨU                          | Mã số thuế                                                                                | 0181690000000 <i>(Do hệ thống sinh</i> | _            | Ma cơ quan, Số ĐKKD, Ma       | phé duyệt dang ky.  |  |
|                                               | Số ĐKKD                                                                                   | 0181690000000 (Do hệ thống sinh        |              |                               |                     |  |
|                                               | Phân loại trực thuộc                                                                      | Khác                                   |              |                               | ОК                  |  |
|                                               | Tinh/Thành phố                                                                            | Thành phố Hà Nội                       |              |                               |                     |  |
|                                               | Bộ ban ngành                                                                              |                                        |              |                               |                     |  |
|                                               | Tập đoàn / TCT                                                                            |                                        |              |                               |                     |  |
|                                               | Địa chí                                                                                   | 6B Hoàng Diệu, Ba Đình, Hà Nội.        |              |                               |                     |  |
|                                               | Số điện thoại                                                                             | 08044849                               |              | Số Fax                        |                     |  |
|                                               | Trang web                                                                                 |                                        |              |                               |                     |  |
|                                               |                                                                                           |                                        |              |                               |                     |  |
|                                               | [Thông tin người phụ trách                                                                | đấu thầu]                              |              |                               |                     |  |
|                                               | Người phụ trách                                                                           | Lê Tú Anh                              |              | Số CMND                       | 0123453             |  |
|                                               | Phòng/Ban                                                                                 | Phòng Mạng                             |              | Số điện thoại                 | 0963888889          |  |
|                                               | Số Fax                                                                                    |                                        |              | Số di động                    |                     |  |
|                                               | Địa chỉ email                                                                             | tuanh@gmail.com                        |              |                               |                     |  |

• Lúc này hệ thống sẽ trả về cho người dùng đơn "Đăng ký Bên mời thầu".

# 1.2. Đơn đăng ký Bên mời thầu thầu

BAN QUAN LY DỰ AN XAY DỰNG CÂU ĐƯỜNG BỘ CỘNG HÒA XÃ HỘI CHÚ NGHĨA VIỆT NAM Độc lập - Tự do - Hạnh phúc

-----

Số: .....

v/v: Đăng ký bên mời thầu

Hà Nội, ngày 23 tháng 02 năm 2016

# ĐƠN ĐĂNG KÝ BÊN MỜI THẦU

Kính gửi: Cục Quản Lý Đấu Thầu - Bộ Kế hoạch và Đầu tư

Thông tin cơ quan

| Mã cơ quan                         | Mã cơ quan Z018169 |                                         |               |            |  |  |
|------------------------------------|--------------------|-----------------------------------------|---------------|------------|--|--|
|                                    | Đây đủ             | Bản Quản Lý Dự Án Xây Dựng Cầu Đường Bộ |               |            |  |  |
| Tên cơ quan                        | Viêt tắt           |                                         |               |            |  |  |
|                                    | Tiêng Anh          |                                         |               |            |  |  |
| Mã sô thuế                         |                    | 0181690000000                           |               |            |  |  |
| Sô ĐKKD                            |                    | 018169000000                            |               |            |  |  |
| Tỉnh/Thành p                       | hô                 | Hà Nội                                  | Trang web     |            |  |  |
| Bộ ban ngành                       | 1                  |                                         | Tập đoàn/TCT  |            |  |  |
| Địa chỉ                            |                    | 6B Hoàng Diệu, Ba Đình, Hà Nội.         |               |            |  |  |
| Số điện thoại                      |                    | 08044849                                | Sô Fax        |            |  |  |
| Thông tin người phụ trách đấu thầu |                    |                                         |               |            |  |  |
| Người phụ tra                      | ách                | Lê Tú Anh                               | Sô CMND       | 0123453    |  |  |
| Phòng/Ban                          |                    | Phòng Mạng                              | Sô điện thoại | 0963888889 |  |  |
| Sô Fax                             |                    |                                         | Sô di động    |            |  |  |
| Địa chỉ email                      |                    | tuanh@gmail.com                         |               |            |  |  |
| Thông tin đăng ký CTS              |                    |                                         |               |            |  |  |
| Người đại diệ                      | n pháp luật        | Lê Hùng Anh                             | Số CMND       | 0125893    |  |  |
| Mã phê duyệt                       | t đăng ký          | 16141243A123456a                        |               |            |  |  |
|                                    |                    |                                         |               |            |  |  |

| Cơ quan cấp phát và quản lý CTS                 |                                              |  |  |  |
|-------------------------------------------------|----------------------------------------------|--|--|--|
| Tên cơ quan                                     | Cục Quản lý Đấu thầu - Bộ Kế hoạch và Đầu tư |  |  |  |
| <i>Nơi nhận:</i><br>- Như trên<br>- Lưu văn thư | Người đại diện pháp luật                     |  |  |  |
|                                                 | Lê Hùng Anh                                  |  |  |  |

# 1.3. Màn hình thông tin đã đăng ký Bên mời thầu

Đây là màn hình "Thông tin đã đăng ký bên mời thầu". Người dùng chọn nút "Bước 2: Kiểm tra trạng thái phê duyệt đăng ký" để xem trạng thái đăng ký.

| 🕩 Thông tin đã đăng ký của bên mời thầu                                                                                          |                                                                                                    |                                                                            |               |  |  |  |
|----------------------------------------------------------------------------------------------------|----------------------------------------------------------------------------------------------------|----------------------------------------------------------------------------|---------------|--|--|--|
|                                                                                                    |                                                                                                    |                                                                            |               |  |  |  |
|                                                                                                    |                                                                                                    |                                                                            |               |  |  |  |
| Bạn phải ghi nhớ các thông                                                                                                    | tin quan trọng sau: <mark>Mã cơ quan</mark>                                                                     | , Số ĐKKD, Mã phê duyệt đăng k                                             | ý.            |  |  |  |
|                                                                                                    |                                                                                                    |                                                                            |               |  |  |  |
| [Thông tin cơ quan]                                                                                                    |                                                                                                    |                                                                            |               |  |  |  |
| Mã cơ quan                                                                                                    | Z018169 (Do hệ thống sinh ra, chi                                                                               | Z018169 (Do hệ thống sinh ra, chỉ sử dụng trong hệ thống đầu thầu điện tử) |               |  |  |  |
| Tên cơ quan (đây đủ)                                                                                                    | Bản Quản Lý Dự Ấn Xây Dựng Cầu                                                                                  | Đường Bộ                                                                   |               |  |  |  |
| Tên cơ quan (viết tắt)                                                                                                    |                                                                                                    |                                                                            |               |  |  |  |
| Tên cơ quan (tiếng Anh)                                                                                                    |                                                                                                    |                                                                            |               |  |  |  |
| Mã số thuế                                                                                                    | 0181690000000 (Do hệ thống sinh                                                                                 | ra, chí sử dụng trong hệ thống đầu                                         | thầu điện tử) |  |  |  |
| Số ĐKKD                                                                                                    | 0181690000000 (Do hệ thống sinh                                                                                 | ra, chỉ sử dụng trong hệ thống đầu                                         | thầu điện tử) |  |  |  |
| Phân loại trực thuộc                                                                                                    | Khác                                                                                                    |                                                                            |               |  |  |  |
| Tính/Thành phố                                                                                                    | Thành phố Hà Nội                                                                                                |                                                                            |               |  |  |  |
| Bộ ban ngành                                                                                                    |                                                                                                    |                                                                            |               |  |  |  |
| Tập đoàn / TCT                                                                                                    |                                                                                                    |                                                                            |               |  |  |  |
| Địa chỉ                                                                                                    | 6B Hoàng Diệu, Ba Đình, Hà Nội.                                                                                 |                                                                            |               |  |  |  |
| Số điện thoại                                                                                                    | 08044849                                                                                                    | Số Fax                                                                     |               |  |  |  |
| Trang web                                                                                                    |                                                                                                    |                                                                            |               |  |  |  |
|                                                                                                    |                                                                                                    |                                                                            |               |  |  |  |
| [Thông tin người phụ trách đấu thầu]                                                                                             |                                                                                                    |                                                                            |               |  |  |  |
| Người phụ trách                                                                                                    | Lê Tú Anh                                                                                                    | Số CMND                                                                    | 0123453       |  |  |  |
| Phòng/Ban                                                                                                    | Phòng Mạng                                                                                                    | Số điện thoại                                                              | 0963888889    |  |  |  |
| Số Fax                                                                                                    |                                                                                                    | Số di động                                                                 |               |  |  |  |
| Địa chỉ email                                                                                                    | tuanh@gmail.com                                                                                                 |                                                                            |               |  |  |  |
| [Thông tin đăng ký CTS]                                                                                                    |                                                                                                    |                                                                            |               |  |  |  |
| Người đại diện pháp luật                                                                                                    | Lê Hùng Anh                                                                                                    | Số CMND                                                                    | 0125893       |  |  |  |
| Mã phê duyệt đăng ký                                                                                                    | phê duyệt đăng ký 16141243A123456a Hạng mục cần phải nhập khi tra cứu tình trạng tiến hành đăng ký chứng thư số |                                                                            |               |  |  |  |
|                                                                                                    |                                                                                                    |                                                                            |               |  |  |  |
| [Cơ quan cấp phát và quản lý CTS]                                                                                                |                                                                                                    |                                                                            |               |  |  |  |
| Tên cơ quan                                                                                                    | Cục Quản lý Đấu thầu - Bộ Kế hoạch và Đầu tư                                                                    |                                                                            |               |  |  |  |
|                                                                                                    |                                                                                                    |                                                                            |               |  |  |  |
| Bạn đã hoàn thành đăng ký BMT. Xin chở đợi cho đến khi được phê duyệt để tiếp tụơ Bước 2: Nhận mã phê duyệt và số tham chiếu CTS |                                                                                                    |                                                                            |               |  |  |  |
|                                                                                                    |                                                                                                    |                                                                            |               |  |  |  |
|                                                                                                    | In don xin dang ky                                                                                              |                                                                            |               |  |  |  |

## 2. Bước 2: Kiểm trạng thái phê duyệt đăng ký

Người dùng điền thông tin mã cơ quan, số ĐKKD, mã phê duyệt đăng ký -> ấn chuột [Tra cứu] để kiểm tra trạng thai phê duyêt hồ sơ

# 2.1 Trạng thái tiến hành: Đã được phê duyệt.

• Sau khi xác nhận hồ sơ đăng ký đã được phê duyệt, người dùng tiếp tục nhấn vào nút "Ân vào đây để nhận mã phê duyệt chứng thư số và số tham chiếu".

| 🕩 Nhận mã phê duyệt và số tham chiếu Chứng thư số                                                                                           |                                                      |                                |                         |  |  |  |  |
|----------------------------------------------------------------------------------------------------|------------------------------------------------------|--------------------------------|-------------------------|--|--|--|--|
| [Quy trình đăng ký bên mời thầu]<br>Bước 1:<br>Đăng ký bên mời thầu → Kiểm tra trạng thái phê<br>duyệt đăng ký                              |                                                      |                                |                         |  |  |  |  |
| Mä cor quan Z018169                                                                                                    | 9 Số<br>Э БККД 0181690000000                         | Mã phê duyệt đăng ký 16        | 5141243A123456a Tra cứu |  |  |  |  |
|                                                                                                    |                                                      |                                |                         |  |  |  |  |
| Trạng thái tiến hành                                                                                                    | Đã được phê duyệt                                    | Mã phê duyệt đăng ký           | 16141243A123456a        |  |  |  |  |
| [Thông tin cơ quan]                                                                                                    |                                                      |                                |                         |  |  |  |  |
| Mã cơ quan                                                                                                    | Z018169 (Do hệ thống sinh ra, chỉ sử dụng            | g trong hệ thống đấu thầu điệi | n tử)                   |  |  |  |  |
| Tên cơ quan đầy đủ                                                                                                    | Bản Quản Lý Dự Án Xây Dựng Cầu Đườn                  | g Bộ                           |                         |  |  |  |  |
| Tên cơ quan (Tiếng Anh)                                                                                                    |                                                      |                                |                         |  |  |  |  |
| Số ĐKKD                                                                                                    | 0181690000000 (Do hệ thống sinh ra, chỉ              | sử dụng trong hệ thống đấu ti  | hầu điện tử)            |  |  |  |  |
| Địa chí                                                                                                    | 6B Hoàng Diệu, Ba Đình, Hà Nội.                      |                                |                         |  |  |  |  |
| [Thông tin người được gi                                                                                                    | ao phụ trách Bên Mời Thầu]                           |                                |                         |  |  |  |  |
| Người phụ trách                                                                                                    | Lê Tú Anh                                            | Phòng / Ban                    | Phòng Mạng              |  |  |  |  |
| Số CMND                                                                                                    | 0123453                                              | Số điện thoại                  | 0963888889              |  |  |  |  |
| Số Fax                                                                                                    |                                                      |                                |                         |  |  |  |  |
| Địa chỉ email                                                                                                    | tuanh@gmail.com                                      |                                |                         |  |  |  |  |
| [Thông tin đăng ký chứng thư số]                                                                                                    |                                                      |                                |                         |  |  |  |  |
| Người đại diện pháp luật                                                                                                    | Lê Hùng Anh                                          | Số CMND                        | 0125893                 |  |  |  |  |
| lä yêu cầu cấp CTS A123456a                                                                                                    |                                                      |                                |                         |  |  |  |  |
| [Cơ quan cấp phát và quản lý chứng thư số]                                                                                                  |                                                      |                                |                         |  |  |  |  |
| Tên cơ quan                                                                                                    | cơ quan Cục Quản lý Đấu thầu - Bộ Kế hoạch và Đầu tư |                                |                         |  |  |  |  |
| Lưu ý: Xin vui lòng lưu lại Mã phê duyệt chứng thư số và Số tham chiếu sau khi nhận về. Mã phê duyệt và Số tham chiếu chỉ được cấp một lần. |                                                      |                                |                         |  |  |  |  |
|                                                                                                    |                                                      |                                |                         |  |  |  |  |
| •                                                                                                    | Án vào đây để nhận Mã phê                            | duyệt CTS và Số tham chiếu     |                         |  |  |  |  |

 Thời gian nhận hai mã số mất khoảng 30s, người dùng chọn nút "OK" để tiến hành nhận.

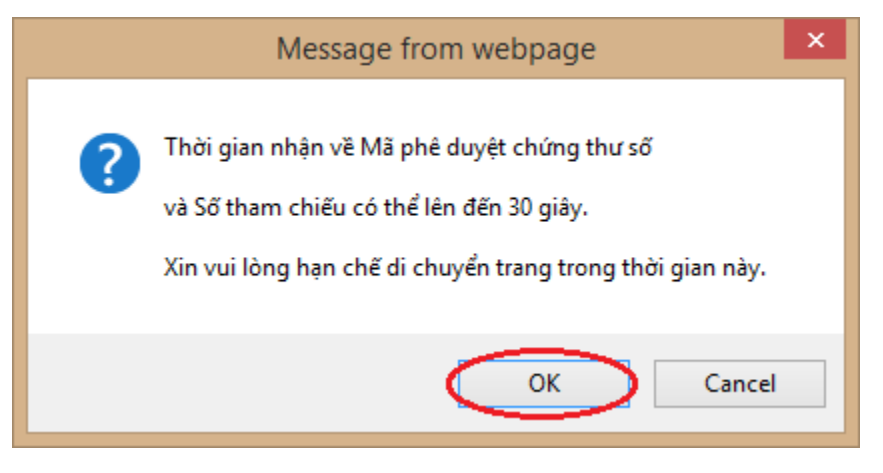

• Hệ thống sẽ xuất hiện popup lưu ý người dùng lưu giữ hai thông tin là Mã phê duyệt chứng thư số và số tham chiếu, người dùng nhấn nút "**OK**" để đóng popup này.

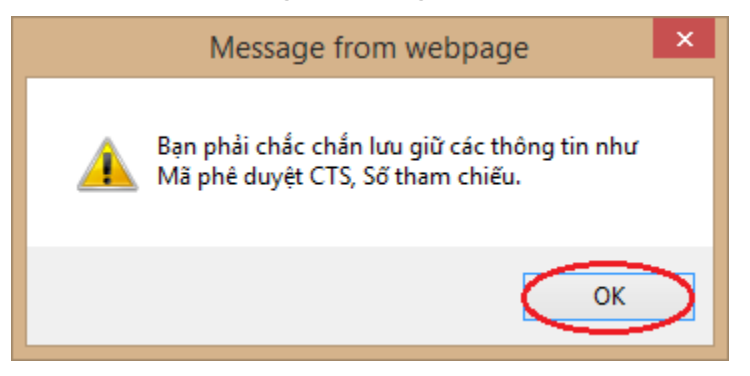

- Lưu giữ Mã phê duyệt chứng thư số và số tham chiếu
  - Người dùng phải lưu giữ "mã phê duyệt chứng thư số và số tham chiếu" cần thận, hai mã này được dùng để nhận chứng thư số ở Bước 3.

| Nhận mã phê duyệt và số tham chiếu chứng thư số |                                                                                                    |                                  |                          |                     |  |
|-------------------------------------------------|----------------------------------------------------------------------------------------------------|----------------------------------|--------------------------|---------------------|--|
| [Quy trình đăng ký bên m                        | ời thầu]<br>Bước 2:                                                                                 |                                  | Bước                     | c 4:                |  |
| Bước 1:<br>Đăng ký bên mời thầu                 | → Kiểm tra trạng thái phê<br>duyệt đăng ký                                                          | → Bước 3:<br>→ Nhận chứng thư số | → Đăng ký ngư<br>chứng t | ời sử dụng<br>hư số |  |
| Bạn phải ghi nhớ các thôn                       | ng tin quan trọng sau: Mã phê duyệt CTS ,                                                           | , Số tham chiếu                  |                          |                     |  |
| [Thông tin cơ quan]                             |                                                                                                    |                                  |                          |                     |  |
| Mã cơ quan                                      | Z018169 (Do hệ thống sinh ra, chỉ sử dụng                                                           | trong hệ thống đấu thầu điện     | n tử)                    |                     |  |
| Tên cơ quan (đầy đủ)                            | Bản Quản Lý Dự Án Xây Dựng Cầu Đường                                                                | g Bộ                             |                          |                     |  |
| Tên cơ quan (Tiếng Anh)                         |                                                                                                    |                                  |                          |                     |  |
| Số ĐKKD                                         | 0181690000000 (Do hệ thống sinh ra, chỉ s                                                           | sử dụng trong hệ thống đấu ti    | hầu điện tử)             |                     |  |
| Địa chỉ                                         | 6B Hoàng Diệu, Ba Đình, Hà Nội.                                                                     |                                  |                          |                     |  |
| [Thông tin người được gia                       | ao phụ trách Bên mời thầu]                                                                          |                                  |                          |                     |  |
| Người phụ trách                                 | Lê Tú Anh                                                                                           | Số CMND                          | 0123453                  |                     |  |
| Phòng ban                                       | Phòng Mạng                                                                                          | Số điện thoại                    | 0963888889               |                     |  |
| Số Fax                                          |                                                                                                    |                                  |                          |                     |  |
| Địa chỉ email                                   | tuanh@gmail.com                                                                                     |                                  |                          |                     |  |
| [Thông tin đăng ký chứng thư số]                |                                                                                                    |                                  |                          |                     |  |
| Người đại diện                                  | Lê Hùng Anh                                                                                         | Số CMND                          | 0125893                  |                     |  |
| Mã yêu cầu cấp CTS                              | A123456a                                                                                            |                                  |                          |                     |  |
| Mã phê duyệt CTS                                | lã phê duyệt CTS 599936794A634010U34 Tả mục cần nhập vào khi xin cấp chứng thư số nên phải ghi nhớ. |                                  |                          |                     |  |
| Số tham chiếu                                   | Số tham chiếu 162314 là mục cần nhập vào khi xin cấp chứng thư số nên phải ghi nhớ.                 |                                  |                          |                     |  |

- Lưu ý, hai mã số này chỉ sử dụng được 01 lần duy nhất để nhận chứng thư số, sau khi nhận được chứng thư số thành công hai mã số này sẽ tự động hủy.
- Sau khi lưu lại hai mã số nêu trên, người dùng nhấn vào nút "Bước 3: Nhận chứng thư số". Hệ thống sẽ chuyển đến màn hình nhận chứng thư số.

| [Cơ quan cấp phát và quản lý chứng thư số]                                                              |  |  |  |  |  |
|----------------------------------------------------------------------------------------------------|--|--|--|--|--|
| Tên cơ quan Cục Quản lý Đấu thầu - Bộ Kế hoạch và Đầu tư                                                |  |  |  |  |  |
|                                                                                                    |  |  |  |  |  |
| Khi bạn đã lưu Mã phê duyệt CTS và Số tham chiếu, bây giờ bạn hãy chuyển sang Bước 3: Nhận chứng thư số |  |  |  |  |  |
|                                                                                                    |  |  |  |  |  |

## 2.2. Trạng thái tiến hành: chưa được phê duyệt

- Lúc này, người dùng sẽ thấy trạng thái đăng ký "Đang chờ phê duyệt". Người dùng phải gửi bộ hồ sơ bằng văn bản giấy đến cơ quan cấp chứng thư số là Cục Quản lý đấu thầu để được phê duyệt.
- Trong trường hợp muốn thay đổi hoặc hủy thông tin đăng ký, người dùng chọn nút "Muốn xem thông tin chi tiết, bạn hãy Click vào đây" để tiến hành sửa đổi hoặc hủy thông tin đăng ký, lưu ý rằng việc sửa đổi hoặc hủy thông tin này chỉ thực hiện được khi trạng thái là "Đang chờ phê duyệt".

| Nhận mã phê duyệt và số tham chiếu Chứng thư số                                                                                                    |                             |                           |                                          |  |  |
|----------------------------------------------------------------------------------------------------|-----------------------------|---------------------------|------------------------------------------|--|--|
| [Quy trình đăng ký bên mời thầu]<br>Bước 1:<br>Đăng ký bên mời thầu → Kiểm tra trạng thái phê<br>duyệt đăng ký                                                                                                    | Bước 3:<br>Nhận chứng thư s | số — Đăng ký<br>chi       | Bước 4:<br>r người sử dụng<br>ứng thư số |  |  |
| Mã cơ quan         Z018201         Số<br>ĐKKD         0182010000000         Mã p                                                                                                    | bhê duyệt đăng ký 🏾 1       | 16141294A123456a          | Tra cứu                                  |  |  |
|                                                                                                    |                             |                           |                                          |  |  |
| Trạng thái tiến hành Đang chờ phê duyệt Đợ                                                                                                    | n đăng ký CTS               | In                        |                                          |  |  |
| Muốn xem chi tiết, bạn hãy Click vào đây           Đề được phê duyết, ban phải có đen đáng ký CTS kèm dấu của cơ quan, chữ ký lãnh đạo cơ quan, bản sao chứng thực Quyết định thành lập, bản sao CMND của người đại diện pháp luật và gửi hồ sơ đăng ký nêu trên theo địa chỉ: Cục Quản lý đấu thầu - Bộ Kế hoạch và Đầu tư, số 6B Hoàng Diệu, Ba Đình, Hà Nội. |                             |                           |                                          |  |  |
|                                                                                                    |                             |                           |                                          |  |  |
| KOICA                                                                                                    | ủ   Giới thiệu   Hướ        | rng dẫn sử dụng   Liên I  | hệ   Về đầu trang                        |  |  |
|                                                                                                    | Xây                         | dựng và phát triển bởi Bộ | Kế hoạch và Đầu tư                       |  |  |

- Người dùng muốn hủy thông tin đăng ký thì chọn nút "Hủy đăng ký".
- Người dùng muốn sửa thông tin đăng ký thì chọn nút "Sửa đăng ký".

| Trạng thái tiến hành đăng ký Bên Mời Thầu |                    |                                |                           |  |  |
|-------------------------------------------|--------------------|--------------------------------|---------------------------|--|--|
| [Quy trình đăng ký bên mờ                 | i thầu]            |                                |                           |  |  |
| Bước 1:<br>Đăng ký bên mời thầu           | Bước 2:            | → Bước 3:<br>Nhận chứng thư số | Bước 4:                   |  |  |
|                                           |                    |                                |                           |  |  |
| Mã cơ quan                                | Z018201            | Tên cơ quan                    | công phi phần thịnh vượng |  |  |
| Số ĐKKD                                   | 0182010000000      | Người phụ trách                | lê hoàng diệu             |  |  |
| Địa chỉ                                   | 6B hoàng diệu      |                                |                           |  |  |
|                                           |                    |                                |                           |  |  |
| Trạng thái tiến hành                      | Đang chờ phê duyệt | Đơn đăng ký BMT                | Thực hiện in              |  |  |
|                                           | Hủy đăng ký        | Sửa đăng ký                    |                           |  |  |

### 3. Bước 3: Nhận Chứng thư số

Bên mời thầu nhập "**Mã phê duyệt chứng thư số và số tham chiếu**" vào hai ô tương ứng là "**Auth Code – Ref Num**" sau đó nhấn nút "**OK**" để tiến hành nhận chứng thư số. Hệ thống sẽ chuyển đến màn hình đề nghị Bên mời thầu chọn ổ cứng để lưu chứng thư số.

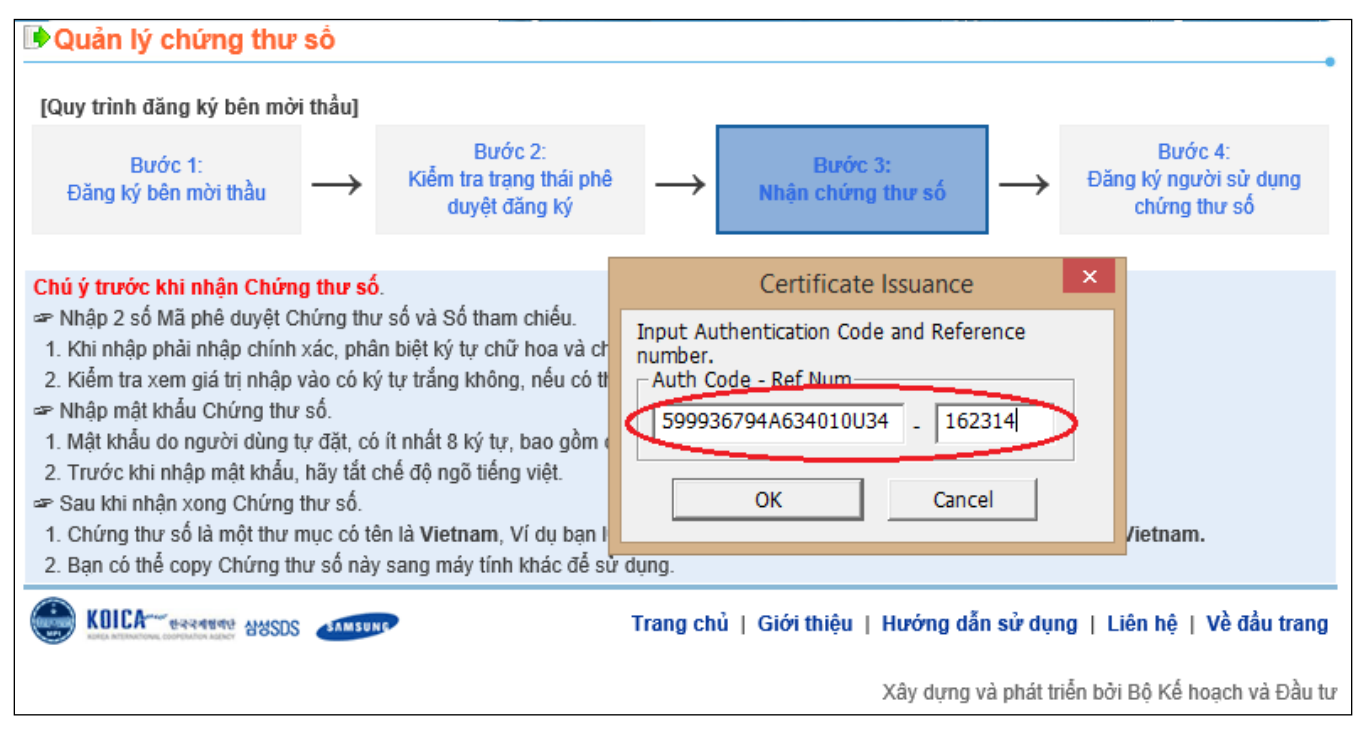

# 3.1 Màn hình chọn ổ đĩa lưu chứng thư số

• Bên mời thầu chọn mục "Floppy/Removable Disk", để lưu giữ chứng thư số.

| Select Media                                                   |   |  |  |  |  |  |  |  |
|----------------------------------------------------------------|---|--|--|--|--|--|--|--|
| Where do you wish to save certificate?                         | _ |  |  |  |  |  |  |  |
|                                                                |   |  |  |  |  |  |  |  |
| G Hard Disk O Floppy/Removable C Crypto Token C Save Card Disk |   |  |  |  |  |  |  |  |
| Please insert storage media and Select correct storage media.  | ^ |  |  |  |  |  |  |  |
|                                                                | ~ |  |  |  |  |  |  |  |
| OK Cancel                                                      |   |  |  |  |  |  |  |  |

• Sau đó chọn ổ đĩa muốn lưu chứng thư số

| Select Media                                                                                                    |    |  |  |  |  |  |  |
|----------------------------------------------------------------------------------------------------|----|--|--|--|--|--|--|
| Where do you wish to save certificate?                                                                                                    |    |  |  |  |  |  |  |
|                                                                                                    | W. |  |  |  |  |  |  |
| Hard Disk     Removable (D:)     ypto Token     Save Card     Removable (E:)                                                                                        |    |  |  |  |  |  |  |
| Removable disk is ready.                                                                                                    | ~  |  |  |  |  |  |  |
| [Inforamtion]D: Removable disk has been read properly.<br>[Information]It is good in security and moving<br>[Information]Desire to back up for removable disk loss. | ~  |  |  |  |  |  |  |
| OK Cancel                                                                                                    |    |  |  |  |  |  |  |

- Sau khi nhận chứng thư số thành công về máy tính, trong ổ D:/ sẽ xuất hiện thư mục có tên "Vietnam", đường dẫn D:/Vietnam. Đây chính là chứng thư số của Bên mời thầu được cơ quan quản lý chứng thư số cấp, Bên mời thầu có trách nhiệm lưu giữ bí mật và an toàn.
- Bước tiếp theo Hệ thống sẽ chuyển đến màn hình yêu cầu Bên mời thầu nhập mật khẩu cho chứng thư số.

# 3.2 Màn hình nhập mật khẩu cho chứng thư số

- Bên mời thầu thầu nhập mật khẩu cho chứng thư số vào hai ô "Certificate Password" và ô "Confirm Password".
- Lưu ý khi nhập mật khẩu cho chứng thư số:
  - Trước khi nhập mật khẩu, Bên mời thầu tắt chế độ gõ Unikey hoặc Vietkey trên máy tính.
  - Mật khẩu phân biệt ký tự chữ hoa và chữ thường
  - Mật khẩu tối thiểu phải có 8 kí tự (có chữ và có số)
  - Bên mời thầu sau khi đặt mật khẩu phải ghi nhớ, nếu quên mật khẩu thì Hệ thống không cho phép đăng nhập.
  - Mật khẩu này được dùng để Đăng nhập và Hệ thống đấu thầu điện tử.
- Sau khi nhập xong mật khẩu, Bên mời thầu chọn nút "OK" để tiến hành nhận chứng thư số.

| Certificate Password Input                                                                |
|-------------------------------------------------------------------------------------------|
|                                                                                           |
| Enter certificate password.                                                               |
| ( Sequence of more than 8 characters,                                                     |
| No more than 3 times may the same character be used)                                      |
|                                                                                           |
| Certificate Password                                                                      |
|                                                                                           |
| Confirm Password                                                                          |
|                                                                                           |
| [Warning]                                                                                 |
| certificate password rest within the buyer.                                               |
| Avoid using vulnerable password<br>(particular pattern, personal information, easy words) |
| [Warning]                                                                                 |
| Change of certificate password on a monthly basis is required.                            |
| OK Cancel                                                                                 |

 Khi nhận chứng thư số thành công về máy tính, Hệ thống sẽ có thông báo "Certificate issuance has been successfully completed", Bên mời thầu chọn nút "OK" để chuyển sang màn hình đăng ký người sử dụng chứng thư số bên mời thầu.

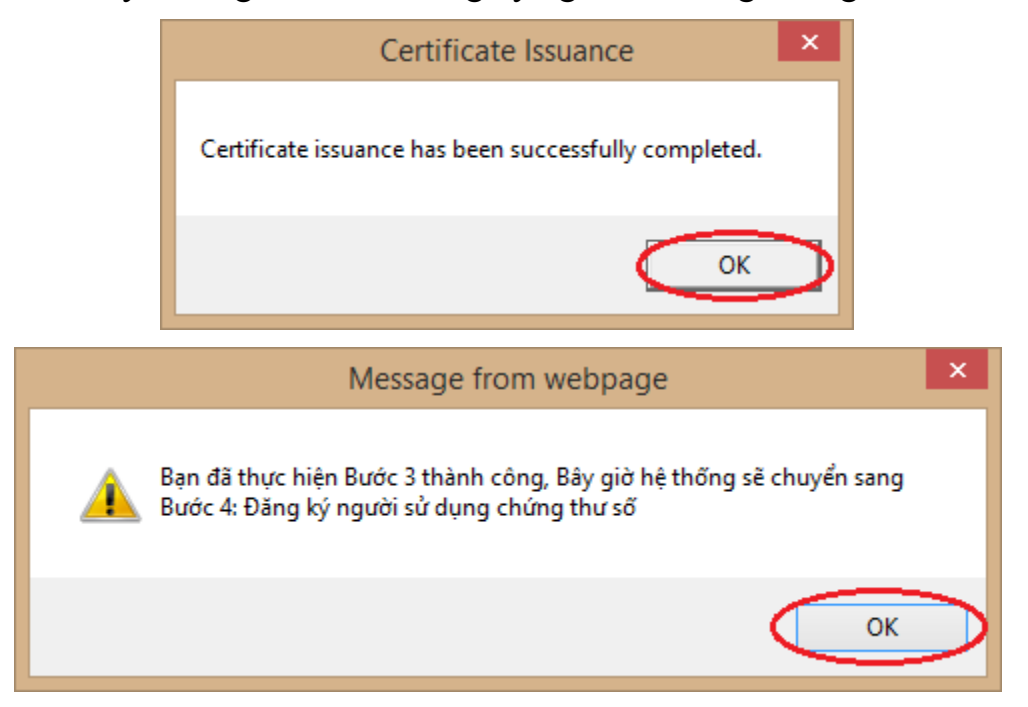

## 4. Bước 4: đăng ký người sử dụng chứng thư số

# 4.1 Màn hình đăng ký người sử dụng chứng thư số bên mời thầu

 Người dùng nhập mã cơ quan vào ô "Mã cơ quan", mã này đã được cấp trong "Đơn đăng ký Bên mời thầu".

| 🕒 Đăng ký người sử              | dụng bên mời thầu                                   |               |                              |                                                    |
|---------------------------------|-----------------------------------------------------|---------------|------------------------------|----------------------------------------------------|
| [Quy trình đăng ký bên mời t    | thầu]                                               |               |                              |                                                    |
| Bước 1:<br>Đăng ký bên mời thầu | Bước 2:<br>Kiễm tra trạng thái phê<br>duyệt đăng ký | $\rightarrow$ | Bước 3:<br>Nhận chứng thư số | Bước 4:<br>→ Đăng ký người sử dụng<br>chứng thư số |
| Mã cơ quan                      | 8169 Tìm kiếm                                       |               |                              |                                                    |
|                                 |                                                     |               |                              |                                                    |
| Khi bạn nhập mã cơ quan, bạn    | i hãy Click vào nút Đ <mark>ăng ký</mark> ở bêr     | n dưới, để đă | ing ký người sử dụng Chứng   | ) thư số                                           |
|                                 | <                                                   | Đăng ký       | $\supset$                    |                                                    |
| KOICA examine assos             | SAMSUNC                                             | Trang chi     | ủ   Giới thiệu   Hướng dẫ    | ẵn sử dụng   Liên hệ   Về đầu trang                |
|                                 |                                                     |               | Xây dựng                     | và phát triển bởi Bộ Kế hoạch và Đầu tư            |

Sau khi nhập xong mã cơ quan, người dùng chọn nút "Đăng ký". Hệ thống chuyển sang màn hình "Điều khoản sử dụng". Người dùng chọn nút "Chấp nhận" để đồng ý với các thỏa thuận sử dụng của Hệ thống.

| 🕩 Điều khoản sử dụn                                                                                                    | g                                                                                                    |                                                                                                    |                                                                                   |                                                                                                    |                                                                                              |               |
|----------------------------------------------------------------------------------------------------|----------------------------------------------------------------------------------------------------|----------------------------------------------------------------------------------------------------|-----------------------------------------------------------------------------------|----------------------------------------------------------------------------------------------------|----------------------------------------------------------------------------------------------|---------------|
| [Quy trình đăng ký bên mờ                                                                                                    | i thầu]                                                                                                    |                                                                                                    |                                                                                   |                                                                                                    |                                                                                              |               |
| Bước 1:<br>Đăng ký bên mời thầu                                                                                                    | $\rightarrow$                                                                                                    | Bước 2:<br>Kiễm tra trạng thái phê<br>duyệt đăng ký                                                                                                    | $\rightarrow$                                                                     | Bước 3:<br>Nhận chứng thư số                                                                                                    | Bước 4:<br>————————————————————————————————————                                              | sử dụng<br>số |
| Người dùng đăng ký với vai trở<br>- Quản lý và lưu giữ mã số bí r<br>- Lập tức thay đổi mã số bí mậ<br>- Tìm hiểu và tuân thủ những<br>quy định sử dụng đã được thô<br>- Chịu hoàn toàn trách nhiệm v<br>Những đối tượng sau khi đã đả<br>nghiệp vụ sau:<br>- Hỗ trợ xử lý nghiệp vụ trực tu<br>thầu, nhận hồ sơ dự thầu, và c<br>- Tra cứu thông tin trong cơ số | ) là chủ đ<br>nật và ch<br>t hoặc hu<br>quy định<br>ng báo trư<br>ề những<br>ăng ký vó<br>xống bố k<br>r đữ liệu r | ầu tư/bên mời thầu trên hệ th<br>ứng chỉ số của mình<br>nỷ bỏ chứng thư số khi bị lộ r<br>liên quan đến công tác đấu th<br>ên hệ thống.<br>nội dung thông tin đưa lên kh<br>ri vai trò là chủ đầu tư/bên mờ<br>công khai quy cách hàng hoa<br>ết quả trúng thầu.<br>nhà thầu | lống có tr<br>nã số bí n<br>nầu qua n<br>ni login bằ<br>ời thầu trẻ<br>á, thông b | ách nhiệm:<br>lật của mình<br>lạng, hướng dẫn dành chủ<br>lìng CTS của mình<br>lìn hệ thống đấu thầu qua m<br>áo mời sơ tuyến, thông báo | đầu tư/bên mời thầu, và nhữn<br>nạng có thể thực hiện những<br>o mới thầu, phát hành hồ sơ m | ıg<br>Iòri    |
|                                                                                                    |                                                                                                    |                                                                                                    |                                                                                   |                                                                                                    |                                                                                              | $\sim$        |
|                                                                                                    |                                                                                                    | Chấp nh                                                                                                    | ận                                                                                | Trở về                                                                                                    |                                                                                              |               |
| KOICA**** स्वरवधवधः AMSDS                                                                                                    | SAMSUN                                                                                                    | ۲<br>۲                                                                                                    | rang chi                                                                          | ì   Giới thiệu   Hướng d                                                                                                    | lẫn sử dụng   Liên hệ   Về                                                                   | đầu trang     |
|                                                                                                    |                                                                                                    |                                                                                                    |                                                                                   | Xây dựng                                                                                                    | g và phát triển bởi Bộ Kế hoạc                                                               | h và Đầu tư   |

# 4.2 Màn hình đăng ký người dùng bên mời thầu

- Đây là màn hình tiến hành đăng ký thông tin người sử dụng chứng thư số.
- Người dùng nhập thông tin của người được giao phụ trách Bên mời thầu.
- Sau khi nhập xong thông tin của người được giao phụ trách Bên mời thầu, người dùng chọn nút "Đăng ký". Thời gian đăng ký mất khoảng 30s, người dùng chọn nút "OK" và hạn chế di chuyển trang trong thời gian này.

| 🕩 Đăng ký người dùn             | g bên mời thầu                            |                  |                                |                                                  |
|---------------------------------|-------------------------------------------|------------------|--------------------------------|--------------------------------------------------|
| [Quy trình đăng ký bên mời      | thầu]                                     |                  |                                |                                                  |
| Bước 1:<br>Đăng ký bên mời thầu | Bước 2:<br>Kiểm tra trạng t<br>duyệt đăng | hái phê<br>I ký  | → Bước 3:<br>Nhận chứng thư số | Bước 4:<br>Đăng ký người sử dụng<br>chứng thư số |
| [Thông tin cơ quan]             |                                           |                  |                                |                                                  |
| Mã cơ quan                      | Z018169 (Do hệ thống si                   | inh ra, chỉ sử d | ụng trong hệ thống đấu thầu đ  | iện tử)                                          |
| Tên cơ quan                     | Bản Quản Lý Dự Án Xây                     | Dựng Cầu Đu      | ờng Bộ                         |                                                  |
| Địa chỉ                         | 6B Hoàng Diệu, Ba Đình,                   | , Hà Nội.        |                                |                                                  |
| Số điện thoại                   | 08044849                                  |                  | Số Fax                         |                                                  |
| [Thông tin Người phụ trách      | nghiệp vụ đấu thầu]                       |                  |                                |                                                  |
| * Người phụ trách               | Nguyễn Hoàng Tôn                          | ]                | * Phòng/ban                    | Phòng mạng                                       |
| * Số điện thoại                 | 08044849                                  | ]                | Số Fax                         |                                                  |
| * Số di động                    | 0968888390                                | ]                | * Địa chỉ email                | hoangton@gmail.com ×                             |
|                                 | Đă                                        | ng ký Là         | m lại Bỏ qua                   | ×                                                |
|                                 |                                           |                  |                                |                                                  |

Thời gian đăng ký thông tin người phụ trách nghiệp vụ đấu thầu

OK

mất khoảng 30 giây.

Hãy hạn chế di chuyển trang trong thời gian này.

- Hệ thống xuất hiện bảng "Cơ quan đăng ký cấp chứng thư số Bộ kế hoạch và đầu tư", người dùng chọn mục "Đĩa cứng xách" để di chuyển đến nơi lưu chứng thư số (Ví dụ: ổ D:/).
- Hệ thống xuất hiện bảng "Cơ quan đăng ký cấp chứng thư số Bộ kế hoạch và đầu tư", người dùng chọn mục "Đĩa cứng xách" để di chuyển đến nơi lưu chứng thư số (Ví dụ: ổ D:/).

| Cơ quan cấp chứng nhận số - Bộ Kế hoạch và Đầ 🗙                                                                                                    | Chọn drive                                                                                                    |
|----------------------------------------------------------------------------------------------------|----------------------------------------------------------------------------------------------------|
| Vị trí chứng nhận số<br>Vị trí chứng nhận số<br>C Dia cứng Đia cứng xách Secure Token Thẻ nhớ ngoài                                                                                                    | <ul> <li>Hãy chọn drive muốn tác nghiệp<br/>Hãy nhăn phím Xác nhận mật khấu</li> <li>Cocal Disc (D:) Xác nhận mật khấu</li> <li>Sau khi chọn đúng ổ đĩa lưu chứng<br/>thư số, người dùng chọn "Xác nhận<br/>mật khấu".</li> </ul> |
| Sobject     Ose     VALUTT     Issoer         >       Phân biệt chữ hoa ở mật khẩu chứng nhận số       Nhập mật khẩu        Hãy chọn chứng nhận số và nhập mật khẩu.       Xác nhận mật khẩu     Hủy       Xác nhận mật khẩu |                                                                                                    |

- Lúc này Hệ thống sẽ xuất hiện chứng thư số, người dùng kick chuột chọn chứng thư
- số của đơn vị, sau đó kick xuống mục "Nhập mật khẩu".
- Người dùng nhập mật khẩu đã đặt cho chứng thư số trước đó (mật khẩu tối thiểu có 8 kí tự, có chữ và có số). Sau khi nhập mật khẩu, người dùng chọn nút "Xác nhận mật khẩu".

| Cơ quan cấp chứng n         | hận số - Bộ Kế ho      | ạch và Đầ ×      |  |  |  |  |  |  |  |
|-----------------------------|------------------------|------------------|--|--|--|--|--|--|--|
| SG e-business Partner       |                        |                  |  |  |  |  |  |  |  |
| Vị trí chứng nhận số        |                        |                  |  |  |  |  |  |  |  |
| ဂ 📮 ၈ 🐻                     | ြ <mark>ဖြ</mark> ု    | C 💼              |  |  |  |  |  |  |  |
| Đĩa cứng Đĩa cứng           | xách Secure Token      | Thẻ nhớ ngoài    |  |  |  |  |  |  |  |
| SUBJECT USE                 | VALIDITY               | ISSUER           |  |  |  |  |  |  |  |
| 😫 Bán Quản Lý 🛛 ietra       | am(Ser 2017/02/23      | MPI              |  |  |  |  |  |  |  |
|                             |                        |                  |  |  |  |  |  |  |  |
| ]<                          |                        | >                |  |  |  |  |  |  |  |
| Phân biệt chữ hoa ở mật khả | ắu chứng nhận số       |                  |  |  |  |  |  |  |  |
| Nhập mật khẩu               |                        |                  |  |  |  |  |  |  |  |
| Hãy chọn chứ                | ng nhận số và nhập mật | khấu.            |  |  |  |  |  |  |  |
| Xác nhận mật khẩu           | Hủy Xe                 | em chứng nhận số |  |  |  |  |  |  |  |

Hệ thống sẽ có thông báo xác nhận việc đăng ký người dùng. Người dùng chọn nút "OK" để xác nhận việc đăng ký

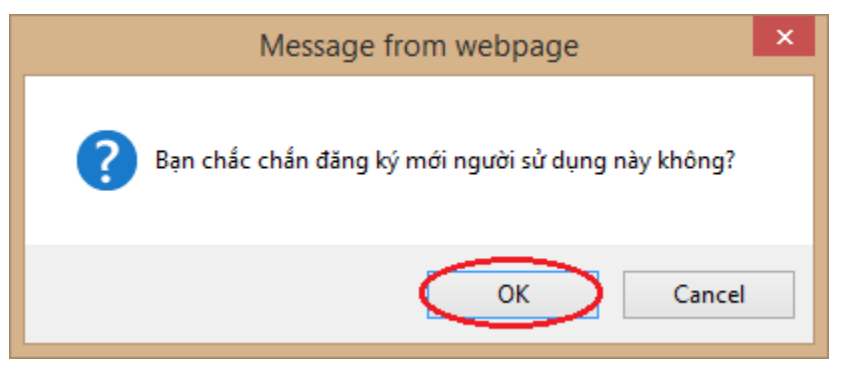

Hệ thống chuyển đến màn hình "Hoàn thành đăng ký chứng thư số Bên mời thầu". Thời gian sử dụng của chứng thư số là 01 năm, người sử dụng có trách nhiệm gia hạn chứng thư số trước thời điểm hết hạn 01 tháng

| 🕩 Hoàn thành đăng 🛛                                                                                                    | kí chứng thư số bên mời thá                                               | âu                                                    |                                                  |  |  |  |  |
|----------------------------------------------------------------------------------------------------|---------------------------------------------------------------------------|-------------------------------------------------------|--------------------------------------------------|--|--|--|--|
| [Quy trình đăng ký bên m                                                                                                    | iời thầu]                                                                 |                                                       |                                                  |  |  |  |  |
| Bước 1:<br>Đăng ký bên mời thầu                                                                                                    | Bước 2:<br>Kiễm tra trạng thái phê<br>duyệt đăng ký                       | Bước 3:<br>→ Nhận chứng thư số                        | Bước 4:<br>Đăng ký người sử dụng<br>chứng thư số |  |  |  |  |
| [Thông tin cơ quan]                                                                                                    |                                                                           |                                                       |                                                  |  |  |  |  |
| Mã cơ quan                                                                                                    | Z018169 (Do hệ thống sinh ra, chỉ sử c                                    | dụng trong hệ thống đấu thầu điệ                      | n tử)                                            |  |  |  |  |
| Tên cơ quan                                                                                                    | Bản Quản Lý Dự Án Xây Dựng Cầu Đ                                          | ường Bộ                                               |                                                  |  |  |  |  |
| Địa chỉ                                                                                                    | 6B Hoàng Diệu, Ba Đình, Hà Nội.                                           |                                                       |                                                  |  |  |  |  |
| Số điện thoại                                                                                                    | 08044849                                                                  | Số Fax                                                |                                                  |  |  |  |  |
| [Thông tin Người phụ trác<br>Người phu trách                                                                                                    | ch nghiệp vụ đấu thầu]<br>Nguyễn Hoàng Tôn                                | Phòng ban                                             | Phòng mang                                       |  |  |  |  |
| Mã người phụ trách                                                                                                    | CZ018169G0001                                                             | i nong san                                            | . nong mang                                      |  |  |  |  |
| Thời điểm đăng ký                                                                                                    | 23/02/2016 16:01                                                          |                                                       |                                                  |  |  |  |  |
| Số điện thoại                                                                                                    | 08044849                                                                  | Số Fax                                                |                                                  |  |  |  |  |
| Số di động                                                                                                    | 096-888-8390                                                              | Địa chỉ email                                         | hoangton@gmail.com                               |  |  |  |  |
|                                                                                                    |                                                                           |                                                       |                                                  |  |  |  |  |
| Thông tin CTS                                                                                                    | cn=Bàn Quản Lý Dự Án,ou=MPIRA,ou<br>( thời hạn sử dụng của chứng thư số : | 1=eBidCA,o=MPI,c=VN<br>23/02/2016 14:07:00 ~ 23/02/20 | 17 14:06:59)                                     |  |  |  |  |
|                                                                                                    |                                                                           |                                                       |                                                  |  |  |  |  |
| Đã hoàn thành quy trình đăng ký chứng thư số cho bên mời thầu. Người dùng bên mời thầu có thể truy cập và thao tác các nghiệp vụ đấu thầu<br>điện tử.<br>Bạn hãy vào "Chức năng của tôi" để xem thông tin. |                                                                           |                                                       |                                                  |  |  |  |  |

# MỤC 3: CHỨC NĂNG CỦA TÔI

# 1. Đăng nhập hệ thống

• Người dùng chọn nút "Đăng nhập".

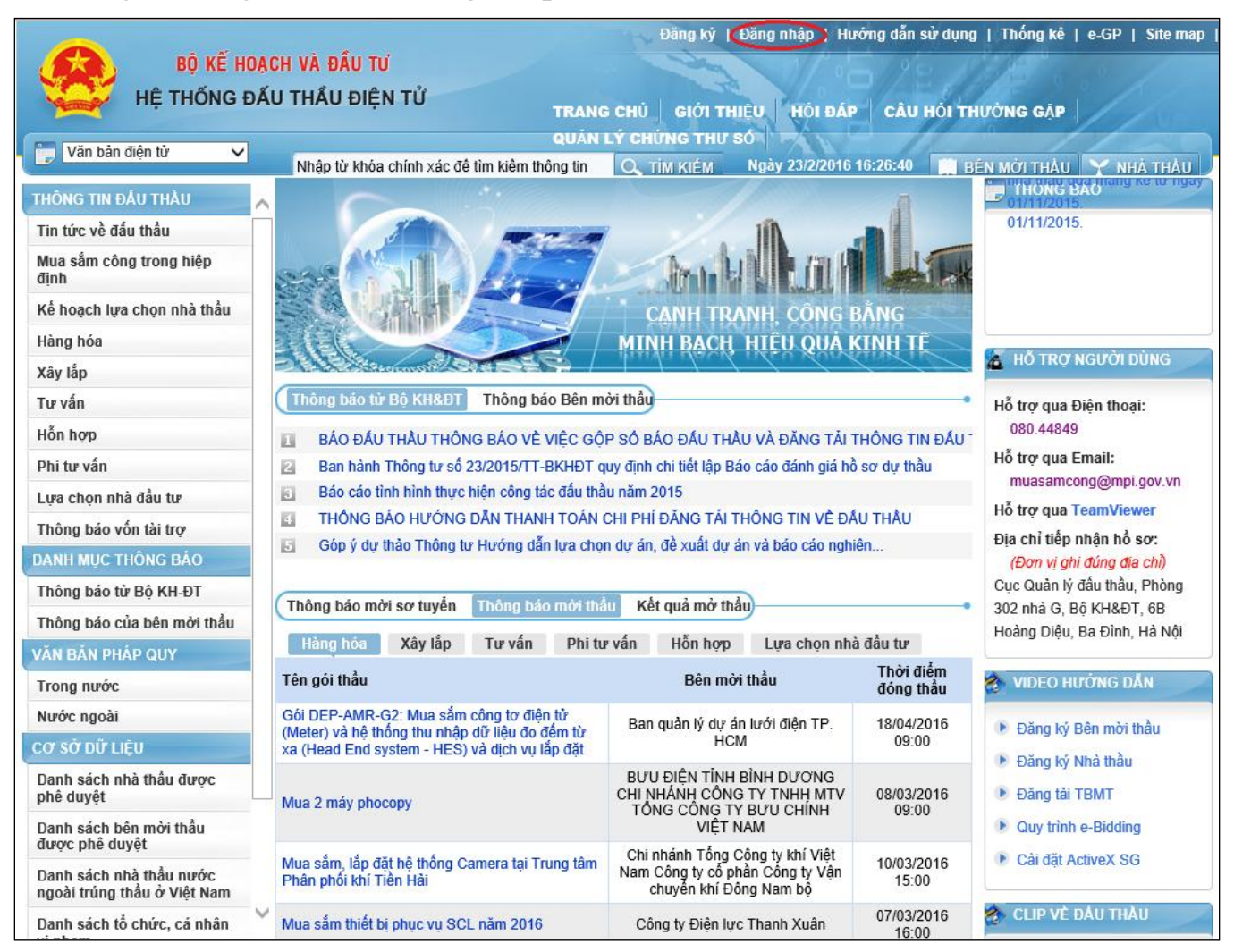

• Hệ thống yêu cầu nhập mật khẩu của người sử dụng chứng thư số. Sau khi nhập mật khẩu, người dùng chọn nút "Đăng nhập".

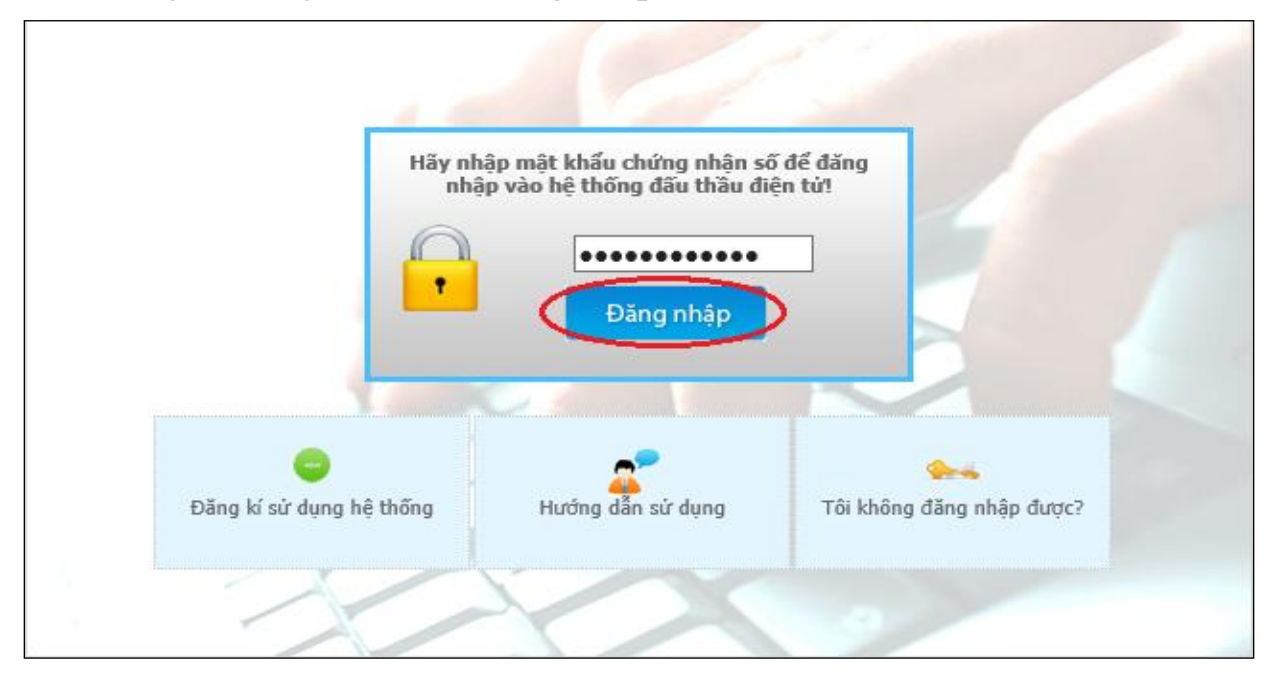

• Hệ thống chuyển sang màn hình Cơ quan cấp chứng nhận số - Bộ Kế hoạch và Đầu tư, người dùng chọn mục "Đĩa cứng xách tay" để chọn nơi lưu chứng thư số.

| Cơ quan cấp chứng nhận số - Bộ Kế hoạch và Đầ 🗙                                                                                                    | Chọn drive                                                        |
|----------------------------------------------------------------------------------------------------|-------------------------------------------------------------------|
| BỘ KẾ HOẠCH VÀ ĐẦU TƯ VIỆT NAM<br>Hệ thống đấu thầu điện tử                                                                                                    | Hãy chọn drive muốn tác nghiệp<br>Hãy nhấn phím Xác nhận mật khẩu |
|                                                                                                    | Local Disc (D:) 🗸 Xác nhận mật khẩu                               |
|                                                                                                    |                                                                   |
| Đĩa cứng Đĩa cứng xách Secure Token Thẻ nhớ ngoài                                                                                                    |                                                                   |
|                                                                                                    |                                                                   |
| Phan biệt chứ hoa ơ mạt khau chứng nhạn số                                                                                                    |                                                                   |
|                                                                                                    |                                                                   |
|                                                                                                    |                                                                   |
| Xác nhận mật khẩu         Hủy         Xem chứng nhận số                                                                                                    |                                                                   |
| Cơ quan cấp chứng nhận số - B<br>Độ Kế HOẠCH VÀ ĐẦU<br>Hệ thống đầu t<br>Vị trí chứng nhận số<br>C IIII C MING Đĩa cứng xách Sec<br>Đĩa cứng Đĩa cứng xách Sec<br>SUBJECT USE VI<br>Hệ đăn Quản Lý Vietnam(Ser) 20 | ô Kế hoạch và Đầ                                                  |
| Phan biệt chư hoa ơ mạt khau chưng nhạ<br>Nhâp mật khấu                                                                                                    |                                                                   |
| Hãy chọn chứng nhận số và                                                                                                    | à nhập mật khẩu.                                                  |
| Xác nhận mật khẩu Hủy                                                                                                    | Xem chứng nhận số                                                 |

# 2. Đăng thông báo Bên mời thầu

- Người dùng muốn tạo thông báo mới, chọn mục "Chức năng của tôi"
- Hệ thống chuyển đến màn hình thao tác "Chức năng của tôi"

|                           |                   |                                                          | Chức nă            | ing của tôn Đă | ing ký   Ti      | hoát   Hưở   | ờng dẫn sử d | lụng   Thống       | kê   e-GF   | •   Site map    |
|---------------------------|-------------------|----------------------------------------------------------|--------------------|----------------|------------------|--------------|--------------|--------------------|-------------|-----------------|
| BỘ KẾ HOẠ                 | ICH VÀ ĐẦU T      | ſÚ                                                       |                    |                | - the            | 1/.02        | ·//2.        | Note:              |             | //              |
| HỆ THÔNG ĐÀ               | U THẦU ĐIỆ        | ₽N TƯ                                                    | TRAN               | g CHỦ 🛛 GIỚI   | THIỆŨ            | HÓI ĐÁP      | CÂU HỎ       | I THƯỜNG GẠ        | <b>IP</b>   |                 |
| Văn bản điện từ           |                   |                                                          | QUÂN               | LÝ CHÚNG TH    | iu só            | XIN          | 10           |                    |             |                 |
|                           | Nhập từ khó       | a chính xác để                                           | tìm kiểm thông tin | 🔍 TİM KIÉM     | Ngà              | y 24/2/2016  | 8:30:24      | BÊN MỜI TH         | AU 🍸 I      | nhà thầu 🌙      |
| 🧟 Người dùng Bên mời thầu | Hộp thư           | nhận                                                     |                    |                |                  |              |              |                    |             |                 |
| KÉ HOẠCH LỰA CHỌN NHÀ     |                   |                                                          |                    |                |                  |              |              |                    |             |                 |
| тнац                      | Tên văn bản       | Tất cả                                                   |                    | ~              | Tất cả           | ~            |              | 10 Bản             | ghi 🗸       |                 |
| HÀNG HÓA                  | Ngày nhập         | 24/01/2016                                               | 24/02/2016         |                | Tất cả           | ~            | 🗌 Xem va     | ăn bản đã xóa      |             | Tìm kiếm        |
|                           | 10                |                                                          |                    |                |                  | 122 1        |              |                    |             |                 |
| XAY LAP                   |                   |                                                          |                    |                | Tông số          | 0 bản ghi, đ | ã mở 0 bản g | ihi, Chưa mở 0 t   | vån ghi [ 🕞 | 5 Trang 1 / 0 ] |
| TƯ VÁN                    | _                 |                                                          |                    |                |                  |              |              |                    |             | Xoa             |
|                           | STT Mã/           | /Tên NT                                                  | fên văn bản        | Số văn bản/T   | ên công trì      | nh I         | Ngày gửi     | Trạng thái         | Đính k      | cèm 🗌           |
| PHI TO VAN                |                   |                                                          |                    | Không tìr      | n thấy kết q     | uà nào.      |              |                    |             |                 |
| HÕN HỢP                   |                   |                                                          |                    | 🐼 [Trước 10]   | [ <b>1</b> ] [Sa | au 10] 😥     |              |                    |             |                 |
| LIFA CHON NHÀ ĐÀU TƯ      |                   |                                                          |                    |                |                  |              |              |                    |             |                 |
|                           | KOICA-            | BUSDS                                                    | SAMSUNG            | 1              | Trang chủ        | Giới thiệu   | ı   Hướng d  | lẫn sử dụng 📔      | Liên hệ     | Về đầu trang    |
| THÔNG BÁO VỚN TÀI TRỢ     | and a scheduleral | Toolanyor vitres. C. C. C. C. C. C. C. C. C. C. C. C. C. |                    |                |                  |              |              |                    |             |                 |
|                           |                   |                                                          |                    |                |                  |              | Xây dựng     | g và phát triển bả | ời Bộ Kế hơ | bạch và Đầu tư  |
|                           |                   |                                                          |                    |                |                  |              |              |                    |             |                 |
|                           |                   |                                                          |                    |                |                  |              |              |                    |             |                 |
|                           |                   |                                                          |                    |                |                  |              |              |                    |             |                 |

# • Người dùng chọn mục "**Thông báo**" → "**Thêm thông báo**"

|                                         |                  |                                             | Chức năng của tôi                                 | Đăn      | lg ký ∣ T                | hoát   Hu                  | rớng dẫn si                 | ử dụng               | Thống kê        | e-GP        | Site map         |
|-----------------------------------------|------------------|---------------------------------------------|---------------------------------------------------|----------|--------------------------|----------------------------|-----------------------------|----------------------|-----------------|-------------|------------------|
| BỘ KẾ HOẠ                               | CH VÀ ĐẦI        | j tu                                        |                                                   | 2c       |                          | 1/200                      |                             |                      |                 |             |                  |
| HÊ THỐNG ĐẤ                             | U THẦU Đ         | DIÊN TỬ                                     |                                                   |          | 12                       | 10                         |                             | 05/                  |                 |             |                  |
|                                         |                  |                                             | TRANG CHU                                         | GIOU     | THIĘU                    | HOI ĐẠP                    | CAU H                       |                      | JONG GẠP        |             | UT               |
| 🌍 Văn bản điện tử 🗸 🗸                   | Mile Ann Albert  | lahin ahinh wia Zi                          |                                                   |          | J SO                     | 24/2/204                   | 0.25.20                     |                      | u under murker  |             |                  |
| Người dùng Đận mời thầu                 |                  | knoa chinn xac de<br>r <b>u thông tin i</b> | nhà thầu                                          | KIEM     | Nya                      | IY 24/2/2010               | 0 8:33:38                   | BE                   | N MOTTHAU       | YN          | ha thau 💭        |
|                                         |                  |                                             |                                                   |          |                          |                            |                             |                      |                 |             | •                |
| THONG BAD                               | T2               | <u>.</u>                                    | []                                                |          | cź p                     | WKD                        |                             |                      |                 |             |                  |
| QUẢN LÝ THÔNG TIN                       | Ten nna th       | au<br>ab ab ź                               |                                                   |          | 50 Đ                     | KKD                        |                             |                      |                 |             |                  |
| TRA CỨU THÔNG TIN NHÀ                   | Tinn / Than      | in pho<br>đại diập                          | Thann pho Ha Nội 🗸                                |          | sá c                     | MND                        |                             |                      |                 |             |                  |
| тна                                     | Neiho Zžen       | uği üleli                                   |                                                   | [        | 30 C                     | IWIND                      |                             |                      |                 |             |                  |
| Tra cứu thông tin phả thầu              | Ngay dang<br>sửa | KY / Chinn                                  | Tìm theo ngày đặng ký. O T                        | Lim they | n ngày chủ               | inh của                    |                             |                      |                 |             |                  |
| Tra cứu lý lịch hang mục tự cách        |                  |                                             |                                                   |          | Tìm kiếm                 | inin stra                  |                             |                      |                 |             |                  |
| nhà thầu                                |                  |                                             |                                                   |          |                          |                            |                             |                      |                 |             |                  |
| Tải thông tin nhà thầu                  |                  |                                             |                                                   |          |                          |                            |                             | Ē                    | Kêt quả tìm ki  | êm: 12      | 858 kết quả]     |
| Tra cứu con dấu sử dụng của<br>nhà thầu | Số ĐKKD          |                                             | Tên nhà thầu                                      |          |                          | Đ                          | ịa chỉ trụ sở               | ở chính              |                 |             | Số điện<br>thoai |
| QUẢN LÝ TÀI KHOẢN NHẬN                  | 370-16-          | Câna hi TNUULA                              | (T) ( Xây Dung Dhú Lâs Dhất                       |          | 110/3 Tổ 1               | 11 - Khu 2,                | Phường Phi                  | ú Hòa, Ti            | P.Thủ Dầu Một   |             | EE02000746       |
| TIÈN                                    | 97867            | Cong ty TNHH N                              | n î v Xay Dựng Phủ Lộc Phát                       |          | Bình Dương               |                            |                             |                      |                 | 00505050710 |                  |
| QUĂN LÝ NHÀ THÀU VI PHẠM                | 410-30-<br>04541 | Công ty cổ phần                             | tư vấn xây dựng Quang Hà                          |          | 1931 Phạr                | m Thế Hiển                 | , phường 6,                 | quận 8,              | TP. HCM         | 0           | 838502700        |
| QUĂN LÝ CHỨNG THƯ SỐ                    | 140-20-<br>04172 | Cty TNHH Một t                              | hành viên Đạt Hoàn Mỹ                             | 1        | Lầu1, số 1<br>Lãnh, tỉnh | 163 Hùng V<br>Đồng Tháp    | 'ương, phườ<br>o            | ng 2, thả            | ành phố Cao     | 0           | 673857244        |
| THANH TOÁN                              | 140-01-<br>06820 | Cty TNHH Đầu t                              | ư Xây dựng Bảo Huy                                | -        | Số 163, Hi<br>Tháp       | lùng Vương                 | I, phường 2,                | TP Cao               | Lãnh, tỉnh Đồn  | g o         | 673851788        |
|                                         | 010-11-<br>85646 | Công ty TNHH D                              | Dũng Phương                                       | :        | Số nhà 35<br>quận Đống   | 5, ngõ 4, ph<br>g Đa, Hà N | ố Phương M<br>ội            | lai, đườn            | ig Phương Mai   | 0           | 435762191        |
|                                         | 010-51-<br>44150 | CÔNG TY CỔ P<br>PHONG                       | HẦN TƯ VẤN VÀ XÂY DỰNG T                          | ÂN       | Số nhà 20<br>Trung, Qu   | ), dãy B8, n<br>lận Hà Đôn | gõ 8, phố Ng<br>g, Thành ph | gô Quyềr<br>ố Hà Nội | n, Phường Qua   | ng (        | 462750816        |
|                                         | 010-30-<br>09768 | Công ty cổ phần                             | tư vấn khảo sát thiết kế Thành (                  | Công     | P514-E9 T<br>Hà Nội      | TT Thành C                 | ông, P. Thà                 | nh Công              | , Q. Ba Đình, T | р<br>0      | 437915917        |
|                                         | 010-22-<br>84086 | CÔNG TY CỔ P<br>CHUYỀN GIAO                 | HẦN TƯ VẤN XÂY DỰNG VÀ<br>CÔNG NGHỆ THĂNG LONG 12 | 2        | Số 39 tổ 4               | 17, thị trấn Đ             | Dông Anh, hi                | uyện Đôi             | ng Anh, TP Hà   | Nội 0       | 437061987        |
|                                         | 310-01-<br>93720 | Công ty cổ phần                             | thương mại được phẩm Nhật Lé                      | ê :      | 375 Lý Th                | ường Kiệt,                 | TP Đồng Hớ                  | ới, Tỉnh G           | Quảng Bình      | 0           | 523823338        |

Hệ thống di chuyển đến màn hình "Thêm thông báo", người dùng có thể đính kèm file thông báo bằng cách chọn nút "Browse". Sau khi nhập thông báo, người dùng chọn nút "Cập nhật" để tiến hành đăng tải thông báo.

|                           |                      | Chức năng của tôi   Đăng ký   Thoát   Hướng dẫn sử dụng   Thống kê   e-GP   Site map  |
|---------------------------|----------------------|---------------------------------------------------------------------------------------|
| BỘ KÊ HOẠO                | CH VÀ ĐẦU TƯ         |                                                                                       |
| HỆ THÔNG ĐẦI              | J THẦU ĐIỆN TỨ       | TRANG CHỦ GIỚI THIỆU HỜI ĐẤP CÂU HỎI THƯỜNG GẬP                                       |
|                           |                      | QUẢN LÝ CHÚNG THƯ SỐ                                                                  |
| Van ban diện từ 🗸         | Nhập từ khóa chính > | xác để tìm kiểm thông tin 🔍 TÍM KIÉM Ngày 24/2/2016 8:41:27 🔛 BÉN MỜI THẦU 🍸 NHÀ THẦU |
| 🧟 Người dùng Bên mời thầu | 🕩 Thông báo          |                                                                                       |
| THÔNG BÁO                 |                      |                                                                                       |
| Thêm thông báo            | * Tiêu đề            | Tiêu đề thông báo                                                                     |
| QUĂN LÝ THÔNG TIN         | Phân loại            | Thông báo của Bộ 🗸                                                                    |
| TRA CỨU THÔNG TIN NHÀ     | Người soạn           | Nguyễn Hoàng Tôn                                                                      |
| тна                       | Cơ quan              | Bản Quản Lý Dự Án Xây Dựng Cầu Đường E                                                |
| ομάνι τά τλι κμοάν νμάν   | Mật khấu             | •••••                                                                                 |
|                           |                      | Nhập nội dung cần nhập                                                                |
| TIEN                      |                      |                                                                                       |
| QUẢN LÝ NHÀ THẦU VI PHẠM  |                      |                                                                                       |
| QUẢN LÝ CHỨNG THƯ SỐ      |                      |                                                                                       |
| THANH TOÁN                |                      |                                                                                       |
|                           | * Nội dung           |                                                                                       |
|                           |                      |                                                                                       |
|                           |                      |                                                                                       |
|                           |                      |                                                                                       |
|                           |                      |                                                                                       |
|                           |                      | ×                                                                                     |
|                           | File đính kèm        | Browse                                                                                |
|                           |                      |                                                                                       |
|                           |                      | Cập nhật Làm lại Quay lại                                                             |
|                           |                      |                                                                                       |

## 3. Quản lý chỉnh sửa thông tin đăng ký

• Chức năng "Quản lý thông tin" giúp người dùng Bên mời thầu tra cứu thông tin đăng ký và chỉnh sửa thông tin đã đăng ký.

|                                              |                     |                                             | Chức năng của tôi   Đà                             | ing ký   Thoát                                                          | Hướng dẫn sử                          | dụng   Thống kê   e-G           | iP   Site map    |
|----------------------------------------------|---------------------|---------------------------------------------|----------------------------------------------------|-------------------------------------------------------------------------|---------------------------------------|---------------------------------|------------------|
| Bộ KE HOẠ                                    | CH VA ĐẠI           | J TƯ<br>                                    |                                                    | to VI                                                                   |                                       |                                 |                  |
| Hẹ THONG ĐA                                  | U THAU E            | DIỆN TU                                     | TRANG CHỦ GIỚI                                     | THIỆU HỔI                                                               | ĐẤP CÂU H                             | ÓI THƯỜNG GẠP                   |                  |
| 📄 Văn bản điện tử 🗸 🗸                        | · · ·               |                                             | QUẢN LÝ CHỨNG TH                                   | IU SÓ                                                                   |                                       |                                 |                  |
|                                              | Nhập từ l<br>Tra cứ | khóa chính xác để<br>r <b>u thông tin</b> i | ế tìm kiếm thông tin 🔤 🔍 TIM KIÊM<br>nhà thầu      | Ngay 24/2                                                               | /2016 8:45:17                         | BÊN MỚI THÂU 🍸                  | NHÀ THẦU         |
| X NGUOI dung ben moi mau                     |                     |                                             |                                                    |                                                                         |                                       |                                 | •                |
|                                              | Tên nhà th          | ล้ม                                         |                                                    | <b>ε</b> ά θκκυ                                                         |                                       |                                 |                  |
| QUAN LY THONG TIN                            | Tỉnh / Thài         | nh phố                                      | Thành phố Hà Nôi 🗸                                 | 50 DI110                                                                |                                       |                                 |                  |
| TRA CỨU THÔNG TIN NHÀ                        | Tên người           | đại diện                                    |                                                    | Số CMND                                                                 |                                       |                                 |                  |
| тна                                          | Ngày đăng           | ký / chỉnh                                  |                                                    |                                                                         |                                       |                                 |                  |
| Tra cứu thông tin nhà thầu                   | sửa                 |                                             | ● Tìm theo ngày đăng ký ○ Tìm th                   | eo ngày chỉnh sửa                                                       | 1                                     |                                 |                  |
| Tra cứu lý lịch hạng mục tư cách<br>nhà thầu |                     |                                             |                                                    | Tìm kiếm                                                                |                                       |                                 |                  |
| Tải thông tin nhà thầu                       |                     |                                             |                                                    |                                                                         |                                       | [氏êt quả tỉm kiêm:              | 12858 kết quả]   |
| Tra cứu con dấu sử dụng của<br>nhà thầu      | Số ĐKKD             |                                             | Tên nhà thầu                                       |                                                                         | Địa chỉ trụ sở                        | chính                           | Số điện<br>thoại |
| QUẨN LÝ TÀI KHOẢN NHẬN                       | 370-16-<br>97867    | Công ty TNHH M                              | /ITV Xây Dựng Phú Lộc Phát                         | 110/3 Tố 11 - Kh<br>Bình Dương                                          | u 2, Phường Phú                       | Hòa, TP.Thủ Dầu Một,            | 06503898716      |
| QUẨN LÝ NHÀ THẦU VI PHẠM                     | 410-30-<br>04541    | Công ty cổ phần                             | tư vấn xây dựng Quang Hà                           | 1931 Phạm Thế                                                           | Hiễn, phường 6, q                     | quận 8, TP. HCM                 | 0838502700       |
| QUẢN LÝ CHỨNG THƯ SỐ                         | 140-20-<br>04172    | Cty TNHH Một t                              | hành viên Đạt Hoàn Mỹ                              | Lầu1, số 163 Hùng Vương, phường 2, thành phố Cao<br>Lãnh tỉnh Đồng Tháp |                                       |                                 | 0673857244       |
| THANH TOÁN                                   | 140-01-<br>06820    | Cty TNHH Đầu t                              | tư Xây dựng Bảo Huy                                | Số 163, Hùng Vu<br>Tháp                                                 | rơng, phường 2, 1                     | ſP Cao Lãnh, tỉnh Đồng          | 0673851788       |
|                                              | 010-11-<br>85646    | Công ty TNHH E                              | Dũng Phương                                        | Số nhà 35, ngõ 4<br>quận Đống Đa, H                                     | 4, phố Phương Ma<br>Tà Nội            | ii, đường Phương Mai,           | 0435762191       |
|                                              | 010-51-<br>44150    | CÔNG TY CỔ P<br>PHONG                       | HẢN TƯ VẤN VÀ XÂY DỰNG TÂN                         | Số nhà 20, dãy Đ<br>Trung, Quận Hà                                      | 38, ngõ 8, phố Ngớ<br>Đông, Thành phố | ô Quyền, Phường Quang<br>Hà Nội | 0462750816       |
|                                              | 010-30-<br>09768    | Công ty cổ phần                             | ı tư vấn khảo sát thiết kế Thành Công              | P514-E9 TT Thà<br>Hà Nội                                                | nh Công, P. Thàn                      | h Công, Q. Ba Đình, Tp          | 0437915917       |
|                                              | 010-22-<br>84086    | CÔNG TY CỔ P<br>CHUYỀN GIAO                 | 'HẦN TƯ VẤN XÂY DỰNG VÀ<br>CÔNG NGHỆ THĂNG LONG 12 | Số 39 tổ 47, thị t                                                      | rấn Đông Anh, huy                     | yện Đông Anh, TP Hà Nội         | 0437061987       |
|                                              | 310-01-             | Công ty cổ phần                             | thương mại dược phẩm Nhật Lệ                       | 375 Lý Thường I                                                         | Kiệt, TP Đồng Hới                     | , Tỉnh Quảng Bình               | 0523823338       |

Người dùng chọn mục "Quản lý thông tin" → "Chỉnh sửa thông tin đăng ký", chọn nút "Sửa thông tin".

|                                    |                               | Chức năng của tô            | i   Đăng ký   <u>Thoát</u>   Hướng d | ẫn sử dụng   Thống kê   e-GP   Site map |
|------------------------------------|-------------------------------|-----------------------------|--------------------------------------|-----------------------------------------|
| HỆ THỐNG ĐÃ                        | ÁU THẦU ĐIỆN TỬ               | TRANG CHÚ                   | GIỚI THIỆU HỘI ĐẤP CI                | ÂU HỘI THƯỜNG GẠP                       |
| Văn bản điện từ 🗸 🗸                |                               | QUAN LY CHU                 | NG THU SO                            | 11-1-1-1-1-1                            |
|                                    | Nhập từ khóa chính xác ở      | lê tìm kiêm thông tin 🛛 🔍 🏦 | 1 KIÉM Ngày 24/2/2016 8:48::         | 54 🔄 BEN MOTTHÀU 🍸 NHÀ THÀU 🏒           |
| 🧟 Người dùng Bên mời thầu          | Arem thong un co              | pan                         |                                      |                                         |
| THÔNG BÁO                          |                               |                             |                                      |                                         |
| QUẢN LÝ THÔNG TIN                  | [Thông tin cơ quan]           |                             |                                      |                                         |
| Chinh sửa thông tin đặng ký        | Mã cơ quan                    | Z018169                     |                                      |                                         |
| Tra cínu lý lịch thông tin Bân mội | Tên cơ quan(đầy đủ)           | Bản Quản Lý Dự Ấn Xây Dụ    | ng Cầu Đường Bộ                      |                                         |
| thầu                               | Tên cơ quan(viết tắt)         |                             |                                      |                                         |
|                                    | Tên cơ quan(tiếng Anh)        |                             |                                      |                                         |
| TRA CUU THONG TIN NHA              | Mã số thuế                    | 018169000000                |                                      |                                         |
| тнал                               | Số ĐKKD                       | 018169000000                |                                      |                                         |
|                                    | Phân loại trực thuộc          | Khác                        |                                      |                                         |
| QUAN LI TAI KHUAN NHẠN             | Địa chỉ                       | 6B Hoàng Diệu, Ba Đình, Ha  | à Nội.                               |                                         |
| TIÈN                               | Số điện thoại                 | 08044849                    | Số Fax                               |                                         |
| QUĂN LÝ NHÀ THÀU VI PHẠM           | Trang web                     |                             |                                      |                                         |
| QUẢN LÝ CHỨNG THƯ SỐ               | [Thông tin đăng ký chứng      | thư số]                     |                                      |                                         |
| THANH TOÁN                         | * Người đại diện pháp<br>luật | Lê Hùng Anh                 | * Số CMND                            | 0125893                                 |
|                                    |                               |                             |                                      |                                         |
|                                    | [Thông tin người được gi      | ao phụ trách Bên Mời Thầu]  |                                      |                                         |
|                                    | Người phụ trách               | Lê Tú Anh                   | Phòng/Ban                            | Phòng Mạng                              |
|                                    | Số điện thoại                 | 0963888889                  | Số Fax                               |                                         |
|                                    | Dia ahi amail                 | tuanh Qamail aam            |                                      |                                         |

| Địa chi emaii                                  | tuann@gmail.com    |            |            |  |  |  |  |  |
|------------------------------------------------|--------------------|------------|------------|--|--|--|--|--|
| [Thông tin người phụ trách nghiệp vụ đấu thầu] |                    |            |            |  |  |  |  |  |
| Người phụ trách                                | Nguyễn Hoàng Tôn   | Phòng/Ban  | Phòng mạng |  |  |  |  |  |
| Số điện thoại                                  | 08044849           | Số Fax     |            |  |  |  |  |  |
| Địa chỉ email                                  | hoangton@gmail.com | Số di động | 0968888390 |  |  |  |  |  |
|                                                |                    |            |            |  |  |  |  |  |

Sửa thông tin

Sau khi sửa đổi thông tin đã đăng ký người dùng chọn mục "Cập nhật thay đổi" để cập nhật thông tin thay đổi vào cơ sở dữ liệu.

| 🕩 Thay đổi thông tin cơ bản |                                     |                                                          |                                                     |  |  |  |  |  |
|-----------------------------|-------------------------------------|----------------------------------------------------------|-----------------------------------------------------|--|--|--|--|--|
|                             |                                     |                                                          |                                                     |  |  |  |  |  |
| [Thông tin cơ quan]         |                                     |                                                          |                                                     |  |  |  |  |  |
| * Mã cơ quan                | Z018169                             |                                                          |                                                     |  |  |  |  |  |
| * Tên cơ quan(đầy đủ)       | Bản Quản Lý Dự Án Xây Dựng Cầu Đười | ng Bộ                                                    |                                                     |  |  |  |  |  |
| Tên cơ quan(viết tắt)       |                                     |                                                          |                                                     |  |  |  |  |  |
| Tên cơ quan(tiếng<br>Anh)   |                                     |                                                          |                                                     |  |  |  |  |  |
| * Mã số thuế                | 018169000000                        |                                                          |                                                     |  |  |  |  |  |
| *Số ĐKKD                    | 018169000000                        |                                                          |                                                     |  |  |  |  |  |
| * Phân loại trực thuộc      | Khác 🗸                              |                                                          |                                                     |  |  |  |  |  |
| * Tỉnh/Thành phố            | Thành phố Hà Nội 🗸                  |                                                          |                                                     |  |  |  |  |  |
| Tập đoàn / TCT              | Chọn Tập đoàn / TCT                 | ~                                                        |                                                     |  |  |  |  |  |
| Bộ ban ngành                | Chọn Bộ ban ngành                   | ~                                                        |                                                     |  |  |  |  |  |
| * Địa chỉ                   | 6B Hoàng Diệu, Ba Đình, Hà Nội.     |                                                          |                                                     |  |  |  |  |  |
| * Số điện thoại             | 08044849                            | Có thể nhập mã vùng, số m<br>dụ: (04)874612 x45; (08)35: | áy lẻ hoặc nhiều hơn một số điện thoại. Ví<br>11127 |  |  |  |  |  |
| Số Fax                      |                                     |                                                          |                                                     |  |  |  |  |  |
| Trang web                   |                                     |                                                          |                                                     |  |  |  |  |  |
| [Thông tin người được gia   | ao phụ trách Bên Mời Thầu]          |                                                          |                                                     |  |  |  |  |  |
| * Người phụ trách           | Lê Tú Anh                           | * Số CMND                                                | 0123453                                             |  |  |  |  |  |
| * Phòng/Ban                 | Phòng Mạng                          | * Số điện thoại                                          | 0963888889                                          |  |  |  |  |  |
| Số Fax                      |                                     | Số di động                                               |                                                     |  |  |  |  |  |
| * Địa chỉ email             | tuanh@gmail.com                     |                                                          |                                                     |  |  |  |  |  |
| [Thông tin người phụ trác   | h nghiệp vụ đầu thâu]               |                                                          |                                                     |  |  |  |  |  |
| * Tên người phụ trách       | Nguyễn Hoàng Tôn                    | * Số điện thoại                                          | 08044849                                            |  |  |  |  |  |
| * Phòng/Ban                 | Phòng mạng                          | Số di động                                               | 0968888390                                          |  |  |  |  |  |
| * Địa chỉ email             | hoangton@gmail.com                  | Số Fax                                                   |                                                     |  |  |  |  |  |
|                             | Cập nhật thay đó                    | ði Quay lại                                              |                                                     |  |  |  |  |  |

 Sau khi cập nhật xong thay đổi, người dùng gửi văn bản đề nghị thay đổi, bổ sung thông tin và các văn bản có liên quan đến việc thay đổi, bổ sung thông tin đến Tổ chức vận hành Hệ thống mạng đấu thầu quốc gia.

# 4. Quản lý chỉnh sửa thông tin chứng thư số

• Chức năng "Quản lý chứng thư số" giúp người dùng Bên mời thầu tra cứu, chỉnh sửa thông tin đăng ký chứng thư số.

|                                                       |                                  |                   | Ch                 | ức năng của tế  | òi   Đăng  | ký   Thoát                     | Hướng dẫn s               | sử dụng   Thống kê      | e-GP   Site map            |
|-------------------------------------------------------|----------------------------------|-------------------|--------------------|-----------------|------------|--------------------------------|---------------------------|-------------------------|----------------------------|
|                                                       | CH VÀ ĐẦI<br>U thầu <del>i</del> | J TƯ<br>DIÊN TỬ   |                    |                 | - Sea      |                                |                           |                         |                            |
|                                                       |                                  |                   | T                  | RANG CHÚ        | GIỚI TI    | IIÉU HOI                       | ĐÀP CÂU                   | HOI THƯỜNG GẠP          | 1/100                      |
| 🛛 📰 Văn bản điện tử 🗸 🗸                               | Nih An tử l                      | kháo chính váo đi | Q<br>tìm kiếm thên | UAN LY CHU      | NG THƯ     | SO                             | 2046 9-50-37              |                         |                            |
| Nauời dùng Bận mời thầu                               | Tra cú                           | ru thông tin i    | nhà thầu           | jun 🔍 II        | M KIEM _   | Nyay 24/2                      | 2010 6.39.31              | BEN MUI THAU            | T NHA THAU                 |
|                                                       |                                  |                   |                    |                 |            |                                |                           |                         | •                          |
| THUNG BAU                                             | Tập phả th                       | <u>.</u>          | <b></b>            |                 | 1          | C DKKD                         |                           |                         | 1                          |
| QUẢN LÝ THÔNG TIN                                     | Ten nhà ui<br>Tỉnh (Thài         | au<br>ab ab á     | Thành nhấ Lià      |                 | ]          | SO DKKU                        |                           |                         |                            |
| TRA CỨU THÔNG TIN NHÀ                                 | Tôn người                        | dai diôn          | Thann pho Ha       |                 | 1          | Số CMND                        |                           |                         |                            |
| тна                                                   | Ngày đặng                        | ký / chỉnh        |                    |                 |            | 30 CMIND                       |                           |                         |                            |
| ΟΠΥΝΤΆ ΤΥΓΚΗΟΎΝ ΝΗΎΝ                                  | sửa                              | Ky / Chillin      | Tim theo no        | gày đăng ký. () | Tìm theo i | naàv chỉnh sử:                 | а                         |                         |                            |
|                                                       |                                  |                   |                    | ,.,,,           | Tìr        | n kiếm                         | -                         |                         |                            |
| lien                                                  |                                  |                   |                    |                 |            |                                |                           |                         |                            |
| QUẢN LÝ NHÀ THÀU VI PHẠM                              |                                  |                   |                    |                 |            |                                |                           | [⊟[Kêt quả tìm          | kiêm: 12858 kêt quả]       |
| QUẨN LÝ CHỨNG THƯ SỐ                                  | Số ĐKKD                          |                   | Tên nhà thá        | àu              |            |                                | Địa chỉ trụ s             | sở chính                | Số điện<br>thoại           |
| Chinh sửa thông tin Chứng thư<br>số                   | 370-16-<br>97867                 | Công ty TNHH M    | /ITV Xây Dựng      | Phú Lộc Phát    | 11<br>Bì   | 0/3 Tổ 11 - Kh<br>nh Dương     | nu 2, Phường Pl           | hú Hòa, TP.Thủ Dầu M    | <sup>ột,</sup> 06503898716 |
| Bô sung/xóa Chứng thư sô<br>Hướng dẫn gia hạn/cấp lại | 410-30-<br>04541                 | Công ty cổ phần   | i tư vấn xây dựr   | ng Quang Hà     | 19         | 31 Phạm Thế                    | Hiển, phường 6            | ô, quận 8, TP. HCM      | 0838502700                 |
| Chứng thư số<br>Quản lý Mã người dùng                 | 140-20-<br>04172                 | Cty TNHH Một t    | hành viên Đạt H    | loàn Mỹ         | Lâ         | u1, số 163 Hủ<br>nh, tỉnh Đồng | ing Vương, phư<br>Tháp    | ờng 2, thành phố Cao    | 0673857244                 |
| THANH TOÁN                                            | 140-01-<br>06820                 | Cty TNHH Đầu t    | ư Xây dựng Bả      | o Huy           | Sé<br>Tř   | i 163, Hùng Vi<br>iáp          | ương, phường 2            | 2, TP Cao Lãnh, tỉnh Đồ | ong 0673851788             |
|                                                       | 010-11-<br>85646                 | Công ty TNHH D    | )ũng Phương        |                 | Sé         | ận Đống Đa, I                  | 4, phố Phương I<br>Hà Nội | Mai, đường Phương Ma    | ai, 0435762191             |

Người dùng chọn mục "Quản lý chứng thư số" → "Chỉnh sửa thông tin chứng thư số", chọn nút "Sửa".

|                               |                                       | Chức năng của tôi   Đăng k              | xý ∣ Thoát ∣ Hưrớng dẫn s                       | sử dụng   Thống kê   e-GP   Site map        |  |  |  |
|-------------------------------|---------------------------------------|-----------------------------------------|-------------------------------------------------|---------------------------------------------|--|--|--|
| BỘ KẾ HOẠI                    | CH VÀ ĐẦU TƯ                          | and the second second                   | 1/05/96                                         | Steller of the                              |  |  |  |
| HÊ THỐNG ĐẤ                   | U THẦU ĐIỆN TỬ                        | 1                                       |                                                 |                                             |  |  |  |
|                               |                                       |                                         | EU HOI ĐAP CAU I                                | HOI THƯƠNG GẠP                              |  |  |  |
| 👘 Văn bản điện tử 🗸 🗸         |                                       | QUAN LY CHUNG THU S                     |                                                 | 1.1.1.1.1.1.1.1.1.1.1.1.1.1.1.1.1.1.1.1.    |  |  |  |
|                               | Nhập từ khóa chính xác ở              | te tim kiem thông tin <u>Q TIM KIEM</u> | Ngay 24/2/2016 9:1:30                           | BEN MOTTHAU Y NHA THAU                      |  |  |  |
| Người dùng Bên mời thâu       |                                       | a along an chung ala so                 |                                                 | •                                           |  |  |  |
| THÔNG BÁO                     | [Thông tin cơ bản]                    |                                         |                                                 |                                             |  |  |  |
| QUẢN LÝ THÔNG TIN             | Mã người sử dụng                      | CZ018169G0001                           |                                                 |                                             |  |  |  |
| TRA CỨU THÔNG TIN NHÀ         | Thời gian đăng ký                     | 23/02/2016 16:01                        |                                                 |                                             |  |  |  |
|                               | Mã cơ quan                            | Z018169                                 |                                                 |                                             |  |  |  |
| THAU                          | Tên bên mời thầu                      | Bản Quản Lý Dự Án Xây Dựng Cầu Đườn     | g Bộ                                            |                                             |  |  |  |
| QUĂN LÝ TÀI KHOĂN NHẬN        | Địa chỉ                               | 6B Hoàng Diệu, Ba Đình, Hà Nội.         |                                                 |                                             |  |  |  |
| TIÈN                          | Số điện thoại                         | 08044849                                | Số Fax                                          |                                             |  |  |  |
| ΟΠΨΝΤΆΝΗΥ ΜΗΧΤΗΧΗΛΙΟΗΑΜ       | IThông tin Người nhụ trác             |                                         |                                                 |                                             |  |  |  |
|                               |                                       |                                         |                                                 |                                             |  |  |  |
| QUẢN LÝ CHỨNG THƯ SỐ          | Phòng phụ trách                       | Phòng mạng                              | Tên người phụ trách                             | Nguyên Hoàng Tôn                            |  |  |  |
| Chinh sửa thông tin Chứng thư | Số điện thoại                         | 08044849                                | So Fax                                          | handle One il ann                           |  |  |  |
| số                            | So al aong                            | 0968888390                              | Địa chi email                                   | noangton@gmail.com                          |  |  |  |
| Bổ sung/xòa Chưng thư số      | Phan loại nghiệp vụ                   | ✓ Hàng hòa ✓ Xây lắp ✓ Dịch vụ          |                                                 |                                             |  |  |  |
| Hướng dẫn gia hạn/cấp lại     | Thong tin Chưng nhận                  | cn=Ban Quan Ly Dự An,ou=MPIRA,ou=eB     | IdCA,0=MPI,C=VN<br>107100 ~ 23/02/2017 14:06:50 | 8)                                          |  |  |  |
| Chứng thư số                  | 30                                    |                                         | .01.00 20/02/2011 14.00.00                      | 57                                          |  |  |  |
| Quản lý Mã người dùng         |                                       | S                                       | ira                                             |                                             |  |  |  |
| THANH TOÁN                    |                                       |                                         |                                                 |                                             |  |  |  |
|                               | KOICA CORRECTION                      |                                         | a chủ   Giới thiêu   Hướn                       | a dẫn sử dung   Liên hệ   Về đầu trang      |  |  |  |
|                               | KOREA INTERNETOWIL COOPERATION ADDREY |                                         |                                                 |                                             |  |  |  |
|                               |                                       |                                         | Xây d                                           | ựng và phát triển bởi Bộ Kế hoạch và Đầu tư |  |  |  |

• Sau khi sửa thông tin về chứng thư số, người dùng chọn nút "Cật nhật" để Hệ thống lưu lại thông tin đã chỉnh sửa.

| Chỉnh sửa thông tin Chứng thư số |                         |             |                       |                    |  |  |  |  |  |  |
|----------------------------------|-------------------------|-------------|-----------------------|--------------------|--|--|--|--|--|--|
| [Thông tin cơ bản]               |                         |             |                       |                    |  |  |  |  |  |  |
| Mà người dùng                    | CZ018169G0001           |             |                       |                    |  |  |  |  |  |  |
| Thời gian đăng ký                | 23/02/2016 16:01        |             |                       |                    |  |  |  |  |  |  |
| Mã cơ quan                       | Z018169                 |             |                       |                    |  |  |  |  |  |  |
| Tên bên mời thầu                 | Bản Quản Lý Dự Án Xây f | Dựng Cầu Đư | ờng Bộ                |                    |  |  |  |  |  |  |
| Địa chỉ                          | 6B Hoàng Diệu, Ba Đình, | Hà Nội.     |                       |                    |  |  |  |  |  |  |
| Số điện thoại                    | 08044849                |             | Số Fax                |                    |  |  |  |  |  |  |
| [Thông tin Người sử dụng]        |                         |             |                       |                    |  |  |  |  |  |  |
| * Phòng/Ban phụ trách            | Phòng mạng              |             | * Tên người phụ trách | Nguyễn Hoàng Tôn   |  |  |  |  |  |  |
| * Số điện thoại                  | 08044849                |             | Số Fax                |                    |  |  |  |  |  |  |
| * Số di động                     | 0968888390              |             | * Địa chỉ email       | hoangton@gmail.com |  |  |  |  |  |  |
| Phân loại nghiệp vụ              | 🗹 Toàn bộ 🗹 Hàng hệ     | óa 🗹 Xây lầ | ắp 🗹 Dịch vụ          |                    |  |  |  |  |  |  |
| Cập nhật 📄 Quay lại              |                         |             |                       |                    |  |  |  |  |  |  |

## 5. Tra cứu thông tin Nhà thầu

• Chức năng "**Tra cứu thông tin Nhà thầu**" giúp người dùng Bên mời thầu tra cứu, cập nhật thông tin những nhà thầu đã đăng ký trên Hệ thống đấu thầu điện tử.

| Chức năng của tôi   Đăng ký   Thoát   Hướng dẫn sử dụng   Thống kê   e-GP   Site map |                  |                       |                                                                                                    |                                                         |                                              |                |  |  |  |
|--------------------------------------------------------------------------------------|------------------|-----------------------|----------------------------------------------------------------------------------------------------|---------------------------------------------------------|----------------------------------------------|----------------|--|--|--|
| BỘ KẾ HOẠ                                                                            | CH VÀ ĐẦI        | j tự                  |                                                                                                    | 3 1/0-1/                                                | 22 / 1/2 0 00                                |                |  |  |  |
| HỆ THỐNG ĐẤ                                                                          | U THẦU Đ         | DIỆN TỬ               | TRANG CHỦ GIỚ                                                                                                    | I THIỀU 🛛 HỎI ĐẤP 🗍 C                                   | ÂU HỎI THƯỜNG GẠP                            |                |  |  |  |
|                                                                                      |                  |                       | QUẢN LÝ CHỨNG T                                                                                                    | HƯ SÓ                                                   |                                              |                |  |  |  |
| Van ban diện từ 🗸                                                                    | Nhập từ l        | khóa chính xác để     | ê tìm kiêm thông tin 🛛 🔍 TÌM KIÉ                                                                                                    | M Ngày 24/2/2016 9:16                                   | :41 📋 BÊN MỜI THẦU 🍸                         | NHÀ THẦU       |  |  |  |
| 🧟 Người dùng Bên mời thầu                                                            | 🕩 Tra cú         | u thông tin i         | nhà thâu                                                                                                    |                                                         |                                              |                |  |  |  |
| THÔNG BÁO                                                                            |                  |                       |                                                                                                    |                                                         |                                              |                |  |  |  |
| QUẢN LÝ THÔNG TIN                                                                    | Tên nhà th       | âu                    |                                                                                                    | Số ĐKKD                                                 |                                              |                |  |  |  |
|                                                                                      | Tỉnh / Thàr      | 1h phố                | Thành phố Hà Nội 🗸                                                                                                    |                                                         |                                              |                |  |  |  |
| TRA COUTHONG TIN NHA                                                                 | Tên người        | đại diện              |                                                                                                    | Số CMND                                                 |                                              |                |  |  |  |
| THAU                                                                                 | Ngày đăng        | ký / chỉnh            | T ~                                                                                                    |                                                         |                                              |                |  |  |  |
| Tra cứu thông tin nhà thâu                                                           | sưa              |                       | ● Tìm theo ngày đăng ký ○ Tìm theo ngày đăng ký ○ Tìm theo ngày đặng ký ○ Tìm theo ngày đãng ký ○ Tìm theo ngày đặng ký ○ Tìm theo ngày đãng ký ○ Tìm theo ngày đặng ký ○ Tìm theo ngày đặng ký ○ Tìm theo ngày dày theo ngày đặng ký ○ Tìm theo ngày dày theo ngày dày dày theo ngày dày theo ngày dày theo ngày dày theo ngày dày dày theo ngày dày dày theo ngày dày dày dày theo ngày dày dày dày dày dày dày dày dày dày d | neo ngày chỉnh sửa                                      |                                              |                |  |  |  |
| Trá cửu lý lịch hạng mục từ cách<br>nhà thầu                                         |                  |                       |                                                                                                    | Tîm kiêm                                                |                                              |                |  |  |  |
| Tải thông tin nhà thầu                                                               |                  |                       |                                                                                                    |                                                         | 偲(Kết quả tìm kiếm:                          | 12858 kết quải |  |  |  |
| Tra cứu con dấu sử dụng của                                                          | - 1              |                       |                                                                                                    |                                                         |                                              | Số điên        |  |  |  |
| nhà thâu                                                                             | Sö ÐKKD          |                       | Tên nhà thâu                                                                                                    | Địa chỉ                                                 | trụ sở chính                                 | thoại          |  |  |  |
| QUẢN LÝ TÀI KHOẢN NHẬN                                                               | 370-16-          | Công ty TNHH M        | /ITV Xây Dựng Phủ Lộc Phát                                                                                                    | 110/3 Tổ 11 - Khu 2, Phười                              | ng Phú Hòa, TP.Thủ Dầu Một,                  | 06503898716    |  |  |  |
| TIÈN                                                                                 | 9/86/            |                       |                                                                                                    | Binh Dương                                              |                                              |                |  |  |  |
| QUẢN LÝ NHÀ THÀU VI PHẠM                                                             | 04541            | Công ty cổ phần       | tư vấn xây dựng Quang Hà                                                                                                    | 1931 Phạm Thế Hiển, phườ                                | ng 6, quận 8, TP. HCM                        | 0838502700     |  |  |  |
| QUẢN LÝ CHỨNG THƯ SỐ                                                                 | 140-20-<br>04172 | Cty TNHH Một t        | hành viên Đạt Hoàn Mỹ                                                                                                    | Lầu1, số 163 Hùng Vương,<br>Lãnh, tỉnh Đồng Tháp        | phường 2, thành phố Cao                      | 0673857244     |  |  |  |
| THANH TOÁN                                                                           | 140-01-<br>06820 | Cty TNHH Đầu t        | ư Xây dựng Bảo Huy                                                                                                    | Số 163, Hùng Vương, phườ<br>Tháp                        | ờng 2, TP Cao Lãnh, tỉnh Đồng                | 0673851788     |  |  |  |
|                                                                                      | 010-11-<br>85646 | Công ty TNHH E        | Dũng Phương                                                                                                    | Số nhà 35, ngõ 4, phố Phư<br>quận Đống Đa, Hà Nội       | ơng Mai, đường Phương Mai,                   | 0435762191     |  |  |  |
|                                                                                      | 010-51-<br>44150 | CÔNG TY CỔ P<br>PHONG | HẦN TƯ VẤN VÀ XÂY DỰNG TÂN                                                                                                    | Số nhà 20, dãy B8, ngõ 8, p<br>Trung, Quận Hà Đông, Thà | nhố Ngô Quyền, Phường Quang<br>nh phố Hà Nội | 0462750816     |  |  |  |

Người dùng chọn mục "Tra cứu thông tin nhà thầu" → "Tra cứu thông tin nhà thầu", chọn nhà thầu cần xem chi tiết thông tin đăng ký.

| 🕩 Th     | Thông tin đăng ký nhà thấu đã được phê duyệt |                         |                                                          |                   |            |                 |                  |              |                    |                       |                       |                                     |                        |                |
|----------|----------------------------------------------|-------------------------|----------------------------------------------------------|-------------------|------------|-----------------|------------------|--------------|--------------------|-----------------------|-----------------------|-------------------------------------|------------------------|----------------|
|          |                                              |                         |                                                          |                   |            |                 |                  |              |                    |                       |                       |                                     |                        |                |
| Số v     | ăn bản                                       |                         |                                                          |                   |            | Ngà             | iy soạn thả      | 0            | 23                 | 3/02/16               |                       |                                     |                        |                |
| [Thôn    | ig tin ch                                    | iung]                   |                                                          |                   |            |                 |                  |              |                    |                       |                       |                                     |                        |                |
| Số Đ     | KKD                                          |                         | 3701697867                                               |                   |            | Ngà             | y ĐKKD           |              | 30                 | 0/03/201              | 10                    |                                     |                        |                |
| Tên      | nhà thầu                                     | I                       | Công ty TNH                                              | H MTV Xây Dự      | ng Phú Lớ  | ộc Phát         |                  |              |                    |                       |                       |                                     |                        |                |
| Tên      | tiếng Ai                                     | nh                      |                                                          |                   |            |                 |                  |              |                    |                       |                       |                                     |                        |                |
| Lĩnh     | vực kin                                      | h doanh                 | Xây lắp                                                  |                   |            | Phâ             | n loại doan      | ıh nghiệ     | p C                | öng ty T              | NHH                   |                                     |                        |                |
| Sôn      | hân viêr                                     | 1                       | 110                                                      |                   |            | Vôn             | diêu lệ          |              | 10                 | 0.000.00              | 00.000 (\<br>1740     | /ND)                                |                        |                |
| Söd      | iện thoạ                                     | 1                       | 00503898710                                              | )<br>Khu 2 Dhuèm  | - Dhá Hà   | Số l            | Fax<br>Dàu Mât D | inh Dura     | 00                 | 0003898               | 5/10                  |                                     |                        |                |
| Dia c    | nı<br>a web                                  |                         | 110/3 10 11 -                                            | · KIIU Z, PIIUOII | y Filu Hoa | a, ir.inui      | Dau Một, B       | inn Duo      | ng                 |                       |                       |                                     |                        |                |
| Tỉnh     | g web<br>/ thành                             | phố                     | Tỉnh Bình Dư                                             | ong               |            | Quố             | oc gia           |              | V                  | IET NAM               | N                     |                                     |                        |                |
|          |                                              |                         |                                                          |                   |            |                 |                  |              |                    |                       |                       |                                     |                        |                |
| [Thôn    | g tin lãn                                    | h đạo cơ quan /         | doanh nghiệp                                             | ]                 |            |                 |                  |              |                    |                       |                       |                                     |                        |                |
| STT      |                                              | Tên người lã            | nh đạo                                                   | Số CMND           | Số đi      | ện thoại        |                  | Địa c        | hỉ emai            | il                    |                       | Đại (                               | diện hợp p<br>cao nhất | háp            |
| 1        |                                              | Nguyễn Tiế              | n Cư                                                     | 280326329         | 06503      | 3898716         | p                | thiep82      | @gmail.            | .com                  |                       |                                     | Có                     |                |
|          |                                              |                         |                                                          |                   |            |                 |                  |              |                    |                       |                       |                                     |                        |                |
| [ I hong | g tin nga                                    | nh nghej                |                                                          |                   |            | -•              |                  |              |                    |                       |                       |                                     |                        |                |
| S        | Π                                            | 01                      | - è                                                      |                   |            | Tên ng          | jánh nghế        |              |                    |                       |                       |                                     |                        |                |
|          | 1<br>ว                                       | Chuan bị mặt            | bang                                                     |                   |            |                 |                  |              |                    |                       |                       |                                     |                        |                |
|          | Ζ                                            | Pria Dơ<br>Sản vuất dia | công các loại                                            | của tân cắt thá   | n nhôm l   | kính inov n     | hua Mual         | hán vật l    | iâu vâv            | duna c                | ác logi tá            | in cắt:                             | thán nhôm              | kính           |
|          | 3                                            | inox nhựa               | cong cac loại t                                          | cua ton, sat the  | p mom, i   | KIIIII IIIOA II | niça. Iviua i    | uan vật i    | içu xay            | uựng c                | ac ioại lu            | π, σαι                              | ulep Illioni           | , КШП          |
|          | 4                                            | Vận tải hàng h          | ióa bằng đười                                            | ng bộ             |            |                 |                  |              |                    |                       |                       |                                     |                        |                |
|          | 5                                            | Xây dựng côn            | g trình công ío                                          | ch                |            |                 |                  |              |                    |                       |                       |                                     |                        |                |
|          | 6                                            | Xây dựng côn            | g trình đường                                            | bộ                |            |                 |                  |              |                    |                       |                       |                                     |                        |                |
|          | 7                                            | Xây dựng nhà            | các loại                                                 |                   |            |                 |                  |              |                    |                       |                       |                                     |                        |                |
| [Hợp (   | đồng tư                                      | rơng tự do nhà          | i thầu thực hi                                           | iện]              |            |                 |                  |              |                    |                       |                       |                                     |                        |                |
| STT      | Tên<br>và<br>số<br>hợp<br>đồng               | Têi                     | ı thành viên l                                           | iên danh          | I          | Ngày ký h       | ợp đồng          | Liên<br>danh | Giá<br>hợp<br>đồng | Tỷ lệ<br>liên<br>danh | Ngày<br>hoàn<br>thành | Tên<br>dự<br>án<br>chủ<br>đầu<br>tư | Địa chỉ<br>thoại/Fax   | điện<br>/Email |
| [Bảng    | [Bảng cân đối kế toán]                       |                         |                                                          |                   |            |                 |                  |              |                    |                       |                       |                                     |                        |                |
| STT      |                                              | Năm                     | Tống tài sản Tổng nợ Giá trị tài sản ròng hạn đần hạn độ |                   |            |                 |                  |              | Vốn<br>lưu<br>động |                       |                       |                                     |                        |                |

| http:// | /muasamcong | .mpi.gov.vn |
|---------|-------------|-------------|
|---------|-------------|-------------|

| [Báo cáo kết quả kinh doanh] |                                                          |                           |     |                              |          |              |                       |  |  |  |
|------------------------------|----------------------------------------------------------|---------------------------|-----|------------------------------|----------|--------------|-----------------------|--|--|--|
| STT                          | Năm                                                      | Tổng doanh thu            | Doa | nh thu bỉnh quân<br>hàng năm | Lợi nhuậ | n trước thuế | Lợi nhuận sau<br>thuế |  |  |  |
| [Ngườ                        | i đại diện dự thẩu]                                      |                           |     |                              |          |              |                       |  |  |  |
| Chức                         | vų                                                       | Phó trưởng phòng kỹ thuật |     | Phòng / Ban                  | Xây      | dựng         |                       |  |  |  |
| Họ têr                       | n l                                                      | Phạm Tiến Hiệp            |     | Số CMND                      | 1717     | 713574       |                       |  |  |  |
| Số điệ                       | n thoại                                                  |                           |     | Số Fax                       | Số Fax   |              |                       |  |  |  |
| Địa ch                       | iỉ email                                                 | pthiep82@gmail.com        |     | Số di động                   | 0933     | 3622279      |                       |  |  |  |
| (Đăng<br>[Cơ qu              | ký chứng thư số]<br>an cấp phát và quản l                | lý chứng thư số]          |     |                              |          |              |                       |  |  |  |
| Tên c                        | Tên cơ quan Cục Quản lý Đấu thầu - Bộ Kế hoạch và Đầu tư |                           |     |                              |          |              |                       |  |  |  |
|                              | In Quay lại                                              |                           |     |                              |          |              |                       |  |  |  |

• Bên mời thầu có thể in thông tin chi tiết của Nhà thầu bằng cách chọn nút "In".

# MỤC 4: ĐĂNG KÝ THÊM CHỨNG THƯ SỐ BÊN MỜI THẦU

#### 1. Giới thiệu chức năng

Chức năng "Đăng ký thêm chứng thư số Bên mời thầu" được dùng trong các trường hợp sau:

- Tổ chức, đơn vị của Bên mời thầu có nhu cầu đăng ký thêm chứng thư số cho nhiều người khác nhau sử dụng.
- Bên mời thầu bị mất hoặc quên mật khẩu khi đăng nhập vào Hệ thống đấu thầu điện tử
- ✓ Bên mời thầu không tiến hành gia hạn chứng thư số đúng thời điểm dẫn đến việc chứng thư số hết hạn, không thể đăng nhập vào Hệ thống.
- Quy trình "Đăng ký thêm chứng thư số" cũng bao gồm 04 bước như quy trình đăng ký lần đầu, người dùng phải dùng mã cơ quan đã đăng ký để tiến hành đăng ký thêm chứng thư số.

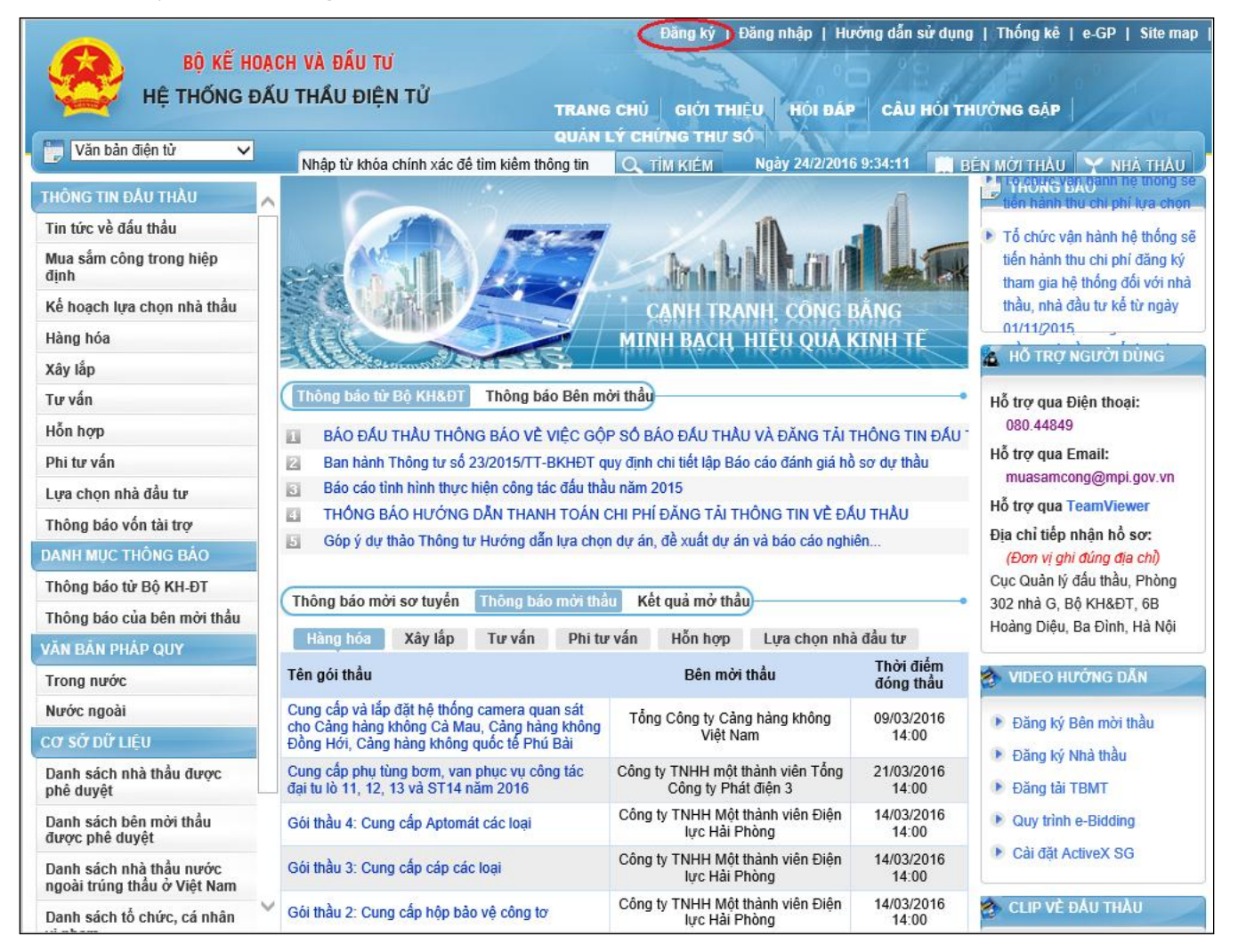

# 2. Đường dẫn đến quy trình đăng ký

Người dùng chọn mục "Đăng ký" → "Bên mời thầu" để tiến hành đăng ký thêm chứng thư số Bên mời thầu. Hệ thống chuyến đến màn hình "Thỏa thuận sử dụng đối với Bên mời thầu".

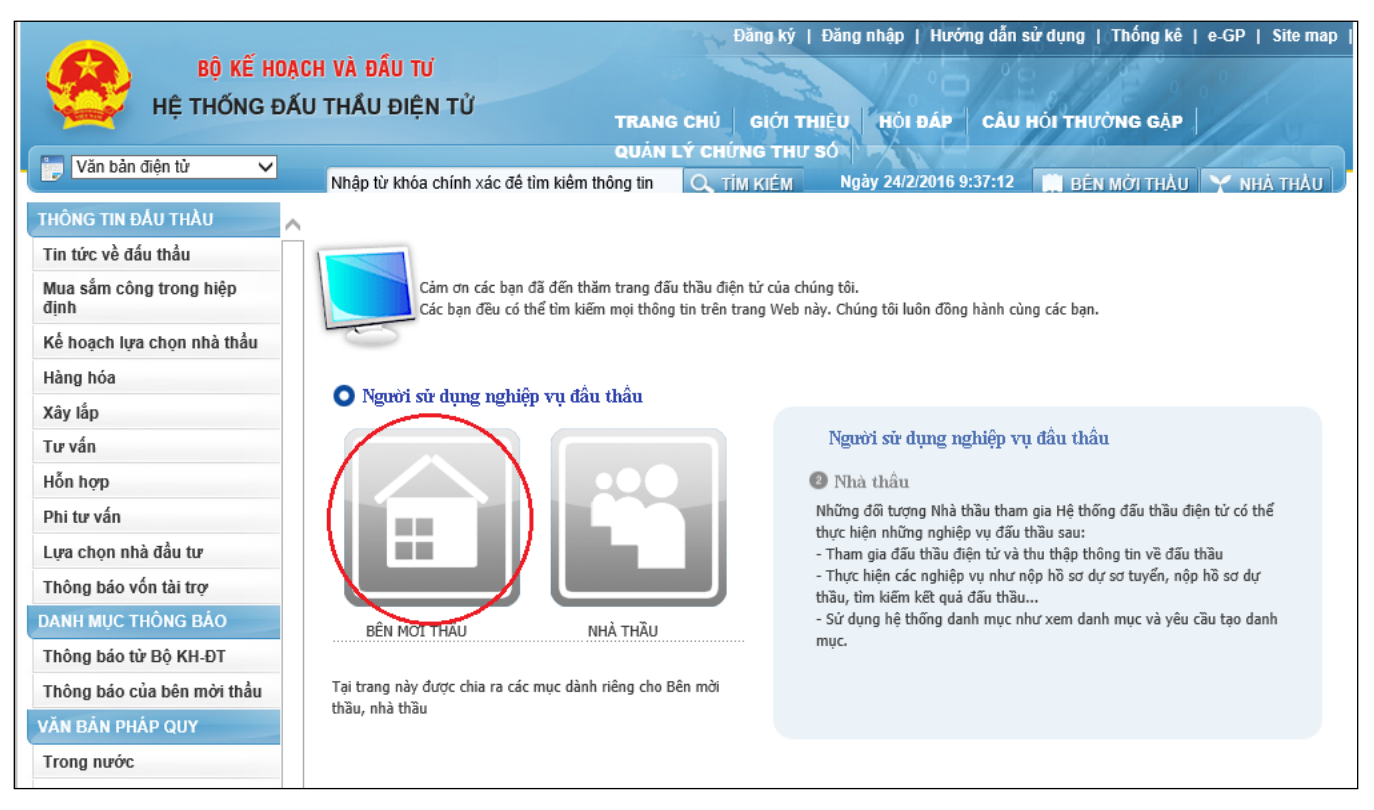

 Người dùng chọn mục "Đăng ký thêm CTS". Trong mục đăng Đăng ký thêm chứng thư số, người dùng sẽ thấy có 04 bước đăng ký.

#### 3. Quy trình đăng ký

# 3.1. Bước 1: Đăng ký thêm chứng thư số Bên mời thầu

- Bước 1: Chọn "Đăng ký thêm CTS Bên mời thầu". Trong bước này người dùng phải dùng "Mã cơ quan" của đơn vị mình đã đăng ký trước đó.
- Người dùng chọn nút "Tìm kiếm".

| Đăng ký bố xung chứng thư số bên mời thấu            |                                                               |                                |                                                  |  |  |  |
|------------------------------------------------------|---------------------------------------------------------------|--------------------------------|--------------------------------------------------|--|--|--|
| [Quy trình đăng ký thêm CTS bên mời thầu]            |                                                               |                                |                                                  |  |  |  |
| Bước 1:<br>Đăng ký thêm chứng thư<br>số bên mời thầu | Bước 2:<br>Nhận mã phê duyệt và số<br>tham chiếu chứng thư số | Bước 3:<br>→ Nhận chứng thư số | Bước 4:<br>Đăng ký người sử dụng<br>chứng thư số |  |  |  |
| [Thông tin cơ quan]                                  |                                                               |                                |                                                  |  |  |  |
| * Mã cơ quan                                         | Tìm kiếm                                                      | $\supset$                      |                                                  |  |  |  |
| Tên cơ quan (đầy đủ)                                 |                                                               |                                |                                                  |  |  |  |
| Tên cơ quan (tiếng<br>Anh)                           |                                                               |                                |                                                  |  |  |  |
| Số ĐKKD                                              |                                                               |                                |                                                  |  |  |  |
| Địa chỉ                                              |                                                               |                                |                                                  |  |  |  |
| [Thông tin người phụ trách đấu thầu]                 |                                                               |                                |                                                  |  |  |  |
| * Người phụ trách                                    |                                                               | * Số CMND                      |                                                  |  |  |  |
| * Phòng/Ban                                          |                                                               | * Số điện thoại                |                                                  |  |  |  |
| Số di động                                           |                                                               | Số Fax                         |                                                  |  |  |  |
| * Địa chỉ email                                      |                                                               |                                |                                                  |  |  |  |
| [Thông tin đăng ký chứng thư số]                     |                                                               |                                |                                                  |  |  |  |
| * Người đại diện pháp<br>luật                        |                                                               | * Số CMND                      |                                                  |  |  |  |

• Màn hình "**Tra cứu cơ quan Bên mời thầu**", người dùng nhập mã cơ quan sau đó chọn nút "**Tìm kiếm**". Hệ thống sẽ tìm kiếm dữ liệu mã cơ quan đã đăng ký của bên mời thầu. Người dùng chọn tên cơ quan của mình để tiến hành đăng ký thêm CTS.

| Www.muasamcong.mpi.go         Tra cứu cơ quan Bên mời thấu         Mã cơ quan         Z018169         Tên cơ quan         []]         Tên cơ quan         Tên cơ quan         Tên cơ quan         Tên cơ quan         Tên cơ quan | tp://muasamc | :ong.mpi.gov.vn:8070/ - Tìm kiếm m 🗖 🗖  |
|----------------------------------------------------------------------------------------------------|--------------|-----------------------------------------|
| Tra cứu cơ quan Bên mời thấu         Mã cơ quan         Z018169         Tên cơ quan         [] [] Trang 1/1         Mã cơ quan         Tên cơ quan                                                                                |              | www.muasamcong.mpi.gov                  |
| Mã cơ quan Z018169 Tìm kiêm<br>Tên cơ quan [ [] Trang 1/1<br>Mã cơ quan Tên cơ quan                                                                                                    | Tra cứu cơ   | quan Bên mời thấu                       |
| Mã cơ quan Z018169 Tìm kiêm<br>Tên cơ quan [ [] Trang 1/1<br>Mã cơ quan Tên cơ quan                                                                                                    |              |                                         |
| Tên cơ quan          [] [] Trang 1/1         Mã cơ quan                                                                                                    | Mã cơ quan   | Z018169 Tìm kiêm                        |
| [ 🖉 Trang 1/1<br>Mã cơ qua <u>n</u> <u>Tên cơ quan</u>                                                                                                    | Tên cơ quan  |                                         |
| [ ⊮> Trang 1/:<br>Mã cơ quanTên cơ quan                                                                                                    |              |                                         |
| Mã cơ quan <u>Tên cơ quan</u>                                                                                                    |              | [ 🗁 Trang 1/1 ]                         |
|                                                                                                    | Mã cơ quan   | <u> </u>                                |
| Z018169 Bản Quản Lý Dự Án Xây Dựng Cầu Đường Bộ                                                                                                    | Z018169      | Bản Quản Lý Dự Án Xây Dựng Cầu Đường Bộ |
|                                                                                                    |              |                                         |
|                                                                                                    |              |                                         |
|                                                                                                    |              |                                         |
|                                                                                                    |              |                                         |
|                                                                                                    |              |                                         |
|                                                                                                    |              |                                         |
|                                                                                                    |              |                                         |
|                                                                                                    |              |                                         |
|                                                                                                    |              |                                         |
|                                                                                                    |              |                                         |
|                                                                                                    |              |                                         |
|                                                                                                    |              |                                         |
|                                                                                                    |              |                                         |
|                                                                                                    |              |                                         |
|                                                                                                    |              |                                         |
|                                                                                                    |              |                                         |
|                                                                                                    |              |                                         |
|                                                                                                    |              |                                         |
|                                                                                                    |              |                                         |

 Sau khi chọn tên cơ quan đăng ký. Hệ thống tự động điền thông tin vào mục "Thông tin cơ quan". Người dùng tiếp tục nhập thông tin của người phụ trách đấu thầu, thông tin đăng ký chứng thư số, sau đó chọn mục "Đăng ký Bên mời thầu".

| * Mã cor quan                                             | 7010160                                      | Tìm kiấm                     | 7                    |  |  |
|-----------------------------------------------------------|----------------------------------------------|------------------------------|----------------------|--|--|
| wa co quan                                                | 2018169                                      |                              |                      |  |  |
| Tên cơ quan (đây đú)                                      | Bản Quản Lý Dự An Xây Dựng Câu Đường Bộ      |                              |                      |  |  |
| Tên cơ quan (tiếng<br>Anh)                                |                                              |                              |                      |  |  |
| Số ĐKKD                                                   | 018169000000                                 |                              |                      |  |  |
| Địa chỉ                                                   | 6B Hoàng Diệu, Ba Đình, Hà Nội.              |                              |                      |  |  |
| [Thông tin người phụ trác                                 | h đấu thầu]                                  |                              |                      |  |  |
| * Người phụ trách                                         |                                              |                              | * Số CMND            |  |  |
| * Phòng/Ban                                               |                                              |                              | * Số điện thoại      |  |  |
| Số di động                                                |                                              |                              | Số Fax               |  |  |
| * Địa chỉ email                                           |                                              |                              |                      |  |  |
| [Thông tin đăng ký chứng<br>* Người đại diện pháp<br>luật | thư số]                                      |                              | * Số CMND            |  |  |
| [Cơ quan cấp phát và quả                                  | n lý chứng thư số]                           |                              |                      |  |  |
| Tên cơ quan                                               | Cục Quản lý Đấu thầu - Bộ Kế hoạch và Đầu tư |                              |                      |  |  |
| Tên cơ quan                                               | Cục Quản lý Đấu thầu - Bộ                    | Kế hoạch và Đả<br>Đăng ký Bê | àu tư<br>En mời thầu |  |  |

 Sau khi nhập xong những thông tin trên, người dùng nhấn nút Đăng ký Bên mới thầu

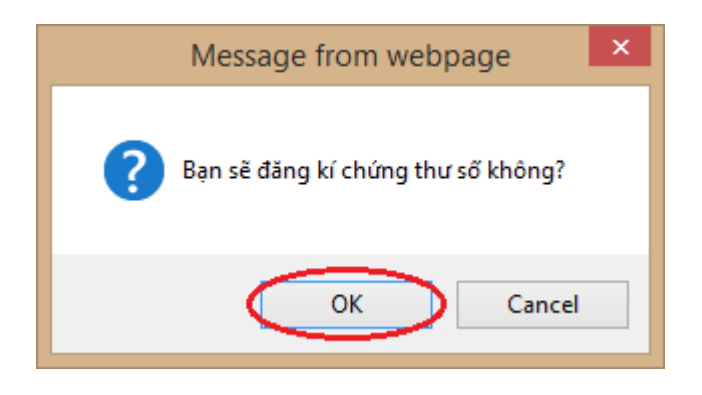

 Hệ thống sẽ tự động trả về đơn "Đăng ký thêm chứng thư số Bên mời thầu", người dùng lưu giữ đơn này, và gửi đơn về cơ quan vận hành Hệ thống để được cấp thêm Chứng thư số.

| BAN QUAN LY DỰ AN XAY DỰN<br>CÂU ĐƯỜNG BỘ<br>Sô: |                                 | NG CỘNG HÒA XÃ HỘI CHÚ NGHĨA VIỆT NAM<br>Độc lập - Tự do - Hạnh phúc |                                   |                                                |             |  |  |
|--------------------------------------------------|---------------------------------|----------------------------------------------------------------------|-----------------------------------|------------------------------------------------|-------------|--|--|
| v/v: Đăng ký t                                   | hêm CTS Bêr<br>thầu             | 1 mời                                                                | Hà Nội, ngày 24 tháng 02 năm 2016 |                                                |             |  |  |
|                                                  | Đơn ở                           | <b>lăng ký thêm Ch</b><br>Kính gửi: Cục quản lý Đấu                  | <b>hứng</b><br>u thầu -           | g <b>thư số Bên mờ</b><br>Bộ Kế Hoạch và Đầu T | i thầu<br>º |  |  |
|                                                  |                                 | Thông                                                                | tin co                            | r quan                                         |             |  |  |
| Mã cơ quan                                       |                                 | Z018169                                                              | ,                                 | 1                                              |             |  |  |
| T                                                | Tiếng Việt                      | Bản Quản Lý Dự Án Xâ                                                 | ây Dựn                            | g Cầu Đường Bộ                                 |             |  |  |
| I en co quan                                     | Tiếng Anh                       |                                                                      |                                   |                                                |             |  |  |
| Sô ĐKKD                                          |                                 | 0181690000000                                                        |                                   |                                                |             |  |  |
| Địa chỉ 6B Hoàng Diệu, Ba Đình, Hà Nội.          |                                 |                                                                      |                                   |                                                |             |  |  |
| Thông tin người phu trách đấu thầu               |                                 |                                                                      |                                   |                                                |             |  |  |
| Người phụ trá                                    | ich                             | Vũ Đưc Tiến                                                          |                                   | Phòng/Ban                                      | Phòng mạng  |  |  |
| Số CMND                                          |                                 | 0123457                                                              |                                   | Điện thoại                                     | 0963555555  |  |  |
| Số đi động                                       |                                 |                                                                      |                                   | Sô Fax                                         |             |  |  |
| Địa chỉ email                                    |                                 | ductien@gmail.com                                                    |                                   |                                                |             |  |  |
|                                                  |                                 | Thông tin                                                            | n đăng                            | g ký CTS                                       |             |  |  |
| Người đại diệ                                    | n pháp luật                     | Lê Hùng Anh                                                          |                                   | Số CMND                                        | 04567855    |  |  |
| Mã phê duyệt                                     | : đăng ký                       | 16141286A123456a                                                     |                                   |                                                |             |  |  |
|                                                  | Cơ quan cấp phát và quản lý CTS |                                                                      |                                   |                                                |             |  |  |
| Tên Cơ quan                                      |                                 | Cục Quản lý Đấu thầu -                                               | - Bộ Kế                           | hoạch và Đầu tư                                |             |  |  |
| Nơi nhận:<br>- Như trên<br>- Lưu văn thư         |                                 |                                                                      |                                   |                                                |             |  |  |
| Lê Hùng Anh                                      |                                 |                                                                      |                                   |                                                | Anh         |  |  |

#### 3.2. Bước 2, 3, 4

Các Bước 2, 3, 4 làm tương tự như các bước 2, 3, 4 Mục 2 Chương này